### **ARES-1973 Series**

Machine Vision Controller with 6<sup>th</sup>/7<sup>th</sup> Gen. Intel<sup>®</sup> Core<sup>™</sup> i7/i5/i3 / Celeron<sup>®</sup> Processor

## **User's Manual**

#### Version 1.1

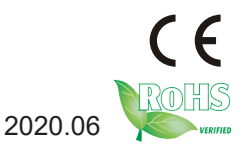

P/N: 4017197300110P

#### **Revision History**

| Version | Date    | Description                                        |  |  |
|---------|---------|----------------------------------------------------|--|--|
| 1.0     | 2018.12 | Initial release                                    |  |  |
| 1.1     | 2020.06 | <ul> <li>Added model of ARES-1973C-4898</li> </ul> |  |  |
|         |         | Update product image of ARES-1973H-2WD8F.          |  |  |
|         |         | Revise driver installation instructions            |  |  |
|         |         | Added "Appendix A. 32-bit DIO Signal Connections"  |  |  |

| Revision HistoryII                          |
|---------------------------------------------|
| Contentsi                                   |
| Prefaceiii                                  |
| Copyright Noticeiii                         |
| Declaration of Conformityiii                |
| CEiii                                       |
| FCC Class Aiii                              |
| RoHSiv                                      |
| SVHC / REACHiv                              |
| Important Safety Instructionsv              |
| Warningvi                                   |
| Lithium Battery Replacementvi               |
| Technical Support                           |
| Warranty                                    |
| Chapter 1 - Introduction1                   |
| 1.1. About this Manual2                     |
| 1.2. Specifications                         |
| 1.3. Inside the Package5                    |
| Chapter 2 - Getting Started7                |
| 2.1. Dimensions                             |
| 2.1.1. ARES-1973H-2WD8F                     |
| 2.1.2. ARES-1973C-48988                     |
| 2.1.2. ARES-1973C-48C89                     |
| 2.2. Tour the Computer10                    |
| 2.2.1. ARES-1973H-2WD8F                     |
| 2.2.2. ARES-1973C-4898 11                   |
| 2.2.2. ARES-1973C-48C811                    |
| 2.3. LED Status                             |
| 2.4. Driver Installation Note12             |
| Chapter 3 - Engine of the Computer          |
| 3.1. Boards Overview14                      |
| 3.2. Main Board - FMB-i89Q514               |
| 3.2.1. Jumpers                              |
| 3.2.2. Connectors                           |
| 3.3. Daughter Board - SCDB-129S24           |
| 3.4. Daughter Board - SCDB-129Q25           |
| 3.5. Daughter Board - SCDB-129U27           |
| 3.6. Daughter Board - SCDB-348B / SCDB-348C |
| Chapter 4 - Installation and Maintenance31  |

|     | 4.1. Disassembling and Assembling the Computer   | 32 |
|-----|--------------------------------------------------|----|
|     | 4.1.1. Disassembling the Computer                | 32 |
|     | 4.1.2. Assembling the Computer                   | 39 |
|     | 4.2. Installing Hardware                         | 40 |
|     | 4.2.1. Installing Memory Module                  | 40 |
|     | 4.2.2. Installing CPU Fan and Heat Sink Assembly | 41 |
|     | 4.2.3. Installing/Replacing a SSD or HDD         | 43 |
|     | 4.2.4. Installing M.2 Module                     | 46 |
|     | 4.2.4. Installing SFP+ Fiber Transceiver         | 48 |
|     | 4.3. Mounting                                    | 49 |
|     | 4.3.1 DIN-Rail Mounting                          | 50 |
| Cha | pter 5 - BIOS                                    | 53 |
| -   | 5.1. Main                                        | 56 |
|     | 5.2. Advanced                                    | 57 |
|     | 5.2.1. CPU Configuration                         | 58 |
|     | 5.2.2. Power & Performance                       | 59 |
|     | 5.2.3. PCH-FW Configuration                      | 61 |
|     | 5.2.4. ACPI Settings                             | 62 |
|     | 5.2.5. F81866 Super IO Configuration             | 63 |
|     | 5.2.6. Hardware Monitor                          | 64 |
|     | 5.2.7. S5 RTC Wake Settings                      | 66 |
|     | 5.2.8. PCI Sybsystem Settings                    | 67 |
|     | 5.2.9. USB Configuration                         | 68 |
|     | 5.2.10. CSM Configuration                        | 70 |
|     | 5.2.11. NVME Configuration                       | 71 |
| ;   | 5.3. Chipset                                     | 72 |
|     | 5.3.1. System Agent (SA) Configuration           | 73 |
|     | 5.3.2. PCH-IO Configuration                      | 78 |
| ;   | 5.4. Security                                    | 81 |
| ;   | 5.5. Boot                                        | 82 |
| ;   | 5.6. Save & Exit                                 | 83 |
| App | endix                                            | 85 |
|     | Appendix A. 32-bit DIO Signal Connections        | 86 |
|     | A.1. Isolated Digital Input Connections          | 86 |
|     | A.2. Isolated Digital Output Connections         | 87 |
|     |                                                  |    |

#### **Copyright Notice**

All Rights Reserved.

The information in this document is subject to change without prior notice in order to improve the reliability, design and function. It does not represent a commitment on the part of the manufacturer.

Under no circumstances will the manufacturer be liable for any direct, indirect, special, incidental, or consequential damages arising from the use or inability to use the product or documentation, even if advised of the possibility of such damages.

This document contains proprietary information protected by copyright. All rights are reserved. No part of this document may be reproduced by any mechanical, electronic, or other means in any form without prior written permission of the manufacturer.

#### **Declaration of Conformity**

#### CE

The CE symbol on your product indicates that it is in compliance with the directives of the Union European (EU). A Certificate of Compliance is available by contacting Technical Support.

This product has passed the CE test for environmental specifications when shielded cables are used for external wiring. We recommend the use of shielded cables. This kind of cable is available from ARBOR. Please contact your local supplier for ordering information.

#### Warning

This is a class A product. In a domestic environment this product may cause radio interference in which case the user may be required to take adequate measures.

#### FCC Class A

This device complies with Part 15 of the FCC Rules. Operation is subject to the following two conditions:

- (1) This device may not cause harmful interference, and
- (2) This device must accept any interference received, including interference that may cause undesired operation.

#### NOTE:

This equipment has been tested and found to comply with the limits for a Class A digital device, pursuant to Part 15 of the FCC Rules. These limits are designed to provide reasonable protection against harmful interference when the equipment is operated in a commercial environment. This equipment generates, uses, and can radiate radio frequency energy and, if not installed and used in accordance with the instruction manual, may cause harmful interference to radio communications. Operation of this equipment in a residential area is likely to cause harmful interference in which case the user will be required to correct the interference at his own expense.

#### RoHS

ARBOR Technology Corp. certifies that all components in its products are in compliance and conform to the European Union's Restriction of Use of Hazardous Substances in Electrical and Electronic Equipment (RoHS) Directive 2002/95/EC.

The above mentioned directive was published on 2/13/2003. The main purpose of the directive is to prohibit the use of lead, mercury, cadmium, hexavalent chromium, polybrominated biphenyls (PBB), and polybrominated diphenyl ethers (PBDE) in electrical and electronic products. Member states of the EU are to enforce by 7/1/2006.

ARBOR Technology Corp. hereby states that the listed products do not contain unintentional additions of lead, mercury, hex chrome, PBB or PBDB that exceed a maximum concentration value of 0.1% by weight or for cadmium exceed 0.01% by weight, per homogenous material. Homogenous material is defined as a substance or mixture of substances with uniform composition (such as solders, resins, plating, etc.). Lead-free solder is used for all terminations (Sn(96-96.5%), Ag(3.0-3.5%) and Cu(0.5%)).

#### SVHC / REACH

To minimize the environmental impact and take more responsibility to the earth we live, Arbor hereby confirms all products comply with the restriction of SVHC (Substances of Very High Concern) in (EC) 1907/2006 (REACH --Registration, Evaluation, Authorization, and Restriction of Chemicals) regulated by the European Union.

All substances listed in SVHC < 0.1 % by weight (1000 ppm)

#### Important Safety Instructions

Read these safety instructions carefully

- 1. Read all cautions and warnings on the equipment.
- 2. Place this equipment on a reliable surface when installing. Dropping it or letting it fall may cause damage
- 3. Make sure the correct voltage is connected to the equipment.
- 4. For pluggable equipment, the socket outlet should be near the equipment and should be easily accessible.
- 5. Keep this equipment away from humidity.
- 6. The openings on the enclosure are for air convection and protect the equipment from overheating. DO NOT COVER THE OPENINGS.
- 7. Position the power cord so that people cannot step on it. Do not place anything over the power cord.
- 8. Never pour any liquid into opening. This may cause fire or electrical shock.
- 9. Never open the equipment. For safety reasons, the equipment should be opened only by qualified service personnel.
- 10. If one of the following situations arises, get the equipment checked by service personnel:
  - a. The power cord or plug is damaged.
  - b. Liquid has penetrated into the equipment.
  - c. The equipment has been exposed to moisture.
  - d. The equipment does not work well, or you cannot get it to work according to the user's manual.
  - e. The equipment has been dropped or damaged.
  - f. The equipment has obvious signs of breakage.
- 11. Keep this User's Manual for later reference.

#### Warning

The Box PC and its components contain very delicately Integrated Circuits (IC). To protect the Box PC and its components against damage caused by static electricity, you should always follow the precautions below when handling it:

- 1. Disconnect your Box PC from the power source when you want to work on the inside.
- 2. Use a grounded wrist strap when handling computer components.
- 3. Place components on a grounded antistatic pad or on the bag that came with the Box PC, whenever components are separated from the system.

#### Lithium Battery Replacement

Incorrect replacement of the lithium battery may lead to a risk of explosion.

The lithium battery must be replaced with an identical battery or a battery type recommended by the manufacturer.

Do not throw lithium batteries into the trash can. It must be disposed of in accordance with local regulations concerning special waste.

#### **Technical Support**

If you have any technical difficulties, please consult the user's manual first at: http://www.arbor.com.tw

Please do not hesitate to call or e-mail our customer service when you still cannot find out the answer.

https://www.arbor-technology.com

E-mail:info@arbor.com.tw

#### Warranty

This product is warranted to be in good working order for a period of one year from the date of purchase. Should this product fail to be in good working order at any time during this period, we will, at our option, replace or repair it at no additional charge except as set forth in the following terms. This warranty does not apply to products damaged by misuse, modifications, accident or disaster.

Vendor assumes no liability for any damages, lost profits, lost savings or any other incidental or consequential damage resulting from the use, misuse of, or inability to use this product. Vendor will not be liable for any claim made by any other related party.

Vendors disclaim all other warranties, either expressed or implied, including but not limited to implied warranties of merchantability and fitness for a particular purpose, with respect to the hardware, the accompanying product's manual(s) and written materials, and any accompanying hardware. This limited warranty gives you specific legal rights.

Return authorization must be obtained from the vendor before returned merchandise will be accepted. Authorization can be obtained by calling or faxing the vendor and requesting a Return Merchandise Authorization (RMA) number. Returned goods should always be accompanied by a clear problem description.

This page is intentionally left blank.

# Chapter 1 Introduction

#### 1.1. About this Manual

This manual covers several models of the ARES-1973 series. Product features, installation images and BIOS screens may vary from model to model. Also, it is meant for the experienced users and integrators with hardware knowledge of personal computers. If you are not sure about the description in this manual, consult your vendor before further handling.

|                  | Outlook | Chipset                 | I/O                                                                 | Fan      |
|------------------|---------|-------------------------|---------------------------------------------------------------------|----------|
| ARES-1973H-2WD8F |         | Intel <sup>®</sup> H110 | 2 x COM,16 x DI/DO,1 x GbE LAN,<br>4 x PoE and 8 x USB              | With fan |
| ARES-1973C-4898  |         | Intel <sup>®</sup> C236 | 4 x COM, 4 x DI/DO, 9 x GbE LAN<br>and 8 x USB                      | Fanless  |
| ARES-1973C-48C8  |         | Intel <sup>®</sup> C236 | 4 x COM, 4 x DI/DO, 1 x GbE LAN,<br>2 x SFP+ 10 GbE LAN and 8 x USB | Fanless  |

The ARES-1973 series includes the following models:

#### 1.2. Specifications

| System              |                                        |                                                                                                    |  |  |  |
|---------------------|----------------------------------------|----------------------------------------------------------------------------------------------------|--|--|--|
|                     | ARES-1973H-2WD8F                       | Socket LGA1151 for 6th / 7th Intel <sup>®</sup> Core i7 / i5 / i3 / Celeron <sup>®</sup> , Max.65W TDP                                                                              |  |  |  |
| CPU                 | ARES-1973C-4898                        | Socket LGA1151 for 6th / 7th Intel® Core i7 / i5 / i3                                                                                                    |  |  |  |
|                     | ARES-1973C-48C8                        | / Celeron <sup>®</sup> , Max.35W TDP                                                                                                    |  |  |  |
| Memory              | 2 x 260-pin DDR4 SO-DI<br>32GB         | MM sockets, supporting 2133MHz SDRAM up to                                                                                                    |  |  |  |
|                     | ARES-1973H-2WD8F                       | Intel <sup>®</sup> H110                                                                                                    |  |  |  |
| Chipset             | ARES-1973C-4898<br>ARES-1973C-48C8     | Intel <sup>®</sup> C236                                                                                                    |  |  |  |
| Graphics            | Intel <sup>®</sup> Gen9 Graphics DX    | 11/12, OGL4.3/4.4                                                                                                    |  |  |  |
|                     | ARES-1973H-2WD8F                       | 1 x Intel <sup>®</sup> i219LM PCIe controller w/ iAMT 11.0<br>(except Core i3 and Celeron series)<br>4 x Intel <sup>®</sup> i211AT PCIe controller for PoE, (Co-<br>Layout i210-IT) |  |  |  |
| LAN Chipset         | ARES-1973C-4898                        | 1 x Intel <sup>®</sup> i219LM PCIe controller w/ iAMT 11.0<br>(except Core i3 and Celeron series)<br>8 x Intel <sup>®</sup> i211AT PCIe controller (Co-Layout<br>i210-IT)           |  |  |  |
|                     | ARES-1973C-48C8                        | 1 x Intel® i219LM PCIe controller w/ iAMT 11.0<br>(except Core i3)                                                                                                    |  |  |  |
| Madala da a Tina an |                                        |                                                                                                    |  |  |  |
| Watchdog Timer      | 1~255 levels reset                     |                                                                                                    |  |  |  |
| I/O                 |                                        |                                                                                                    |  |  |  |
|                     | ARES-1973H-2WD8F                       | 2 x RS232/422/485 DB-9 connectors                                                                                                    |  |  |  |
| Serial Port         | ARES-1973C-4898                        | 2 x RS232/422/485 DB-9 connectors                                                                                                    |  |  |  |
|                     | ARES-1973C-48C8                        | 2 x RS232 ports DB-9 connectors                                                                                                    |  |  |  |
|                     | 4 x USB 3.0/2.0 Type A connectors      |                                                                                                    |  |  |  |
| USB Port            | 4 x USB 2.0 Type A connectors          |                                                                                                    |  |  |  |
|                     | 1 x Vertical USB 2.0 (type A) internal |                                                                                                    |  |  |  |
|                     | ARES-1973H-2WD8F                       | 4 x RJ-45 ports for PoE, IEEE802.3af<br>1 x RJ-45 port for Giga LAN                                                                                                    |  |  |  |
| LAN                 | ARES-1973C-4898                        | 9 x RJ-45 ports for Giga LAN                                                                                                    |  |  |  |
|                     | ARES-1973C-48C8                        | 1 x RJ-45 port for Giga LAN<br>2 x SFP+ port for 10 GbE LAN                                                                                                    |  |  |  |

| Video Port            | 1 x DisplayPort 1.2, up to 4K (UHD)                       |                                                                               |  |  |
|-----------------------|-----------------------------------------------------------|-------------------------------------------------------------------------------|--|--|
| VIGEO FOIT            | 1 x VGA                                                   |                                                                               |  |  |
| Changen               | 1 x SATA 3.0 Port and 1 x SATA Power connector            |                                                                               |  |  |
| Storage               | 1 x M.2 M-key for SSD, 2242/2280 (PCIe x4+SATA3.0)        |                                                                               |  |  |
|                       | ARES-1973H-2WD8F                                          | 16 x DI, 16 x DO (1.5KV isolation protection / DO supports current 24V 200mA) |  |  |
| Digital I/O           | ARES-1973C-4898                                           | 4 x DI, 4 x DO                                                                |  |  |
|                       | ARES-1973C-48C8                                           | Optional 32 bit DIO for ARES-1973C-48C8                                       |  |  |
| Expansion Bus         | 1 x M.2 M-key for SSD, 2                                  | 242/2280 (PCIe x4+SATA3.0)                                                    |  |  |
| Environmental         |                                                           |                                                                               |  |  |
| Operating Temp.       | -20 ~ 50 °C (-4 ~ 131°F), ambient w/ air flow             |                                                                               |  |  |
| Storage Temp.         | -30 ~ 80°C (-22 ~ 176°F)                                  |                                                                               |  |  |
| Operating<br>Humidity | 10-95% @ 50°C (non-condensing)                            |                                                                               |  |  |
| Vibration             | 5~500Hz 3 Grms X,Y,Z axis w/SSD, according to IEC 68-2-64 |                                                                               |  |  |
|                       | 10G peak acceleration (11 m sec. duration), operation     |                                                                               |  |  |
| Shock & Crash         | 30G peak acceleration (11 m sec. duration), nonoperation  |                                                                               |  |  |
|                       | According to IEC 68-2-27                                  |                                                                               |  |  |
| Qualification         |                                                           |                                                                               |  |  |
| Certification         | CE, FCC Class A                                           |                                                                               |  |  |
| Power Requirement     |                                                           |                                                                               |  |  |
| Power Input           | DC 12~24V                                                 |                                                                               |  |  |
|                       | ARES-1973H-2WD8F                                          | Max. 150W (w/o I/O card)                                                      |  |  |
| Power<br>Consumption  | ARES-1973C-4898                                           | Max. 90W (w/o I/O card)                                                       |  |  |
|                       | ARES-1973C-48C8                                           | Max. 80W (w/o I/O card)                                                       |  |  |
| Storage               |                                                           |                                                                               |  |  |
| Turne                 | 1 x 2.5" internal drive bay for HDD/SSD                   |                                                                               |  |  |
| туре                  | 1 x M.2 M-key for SSD, 2242/2280                          |                                                                               |  |  |

| Mechanical                                                         |                                          |                                                          |                        |  |
|--------------------------------------------------------------------|------------------------------------------|----------------------------------------------------------|------------------------|--|
|                                                                    | ARES-1973H-2WD8F                         |                                                          | Metal                  |  |
| Construction                                                       | ARES-1973C-4898                          |                                                          | Metal + Aluminum Alloy |  |
| Mounting                                                           | Wall-mount / DIN-rail                    |                                                          |                        |  |
|                                                                    | ARES-1973H-2WD8F 2.6Kg                   |                                                          |                        |  |
| Weight                                                             | ARES-1973C-4898<br>ARES-1973C-48C8 4.2Kg |                                                          |                        |  |
| Dimensions<br>(W x D x H)                                          | ARES-1973H-2WD8F                         | ES-1973H-2WD8F 230 x 155 x 90 mm (9.06" x 6.10" x 3.54") |                        |  |
|                                                                    | ARES-1973C-4898<br>ARES-1973C-48C8       | 254 x 170 x 94 mm (10" x 6.7" x 3.7")                    |                        |  |
| OS Support                                                         |                                          |                                                          |                        |  |
| Windows 10 IoT (For 7th Gen Intel <sup>®</sup> Processor)          |                                          |                                                          |                        |  |
| Windows 7/ Window8.1/ Window 10 IoT (For 6th Gen Intel® Processor) |                                          |                                                          |                        |  |
| Linux: Ubuntu (Kernel: 3.1X)                                       |                                          |                                                          |                        |  |

#### 1.3. Inside the Package

Upon opening the package, carefully inspect the contents. If any of the items is missing or appears damaged, contact your local dealer or distributor. The package should contain the following items:

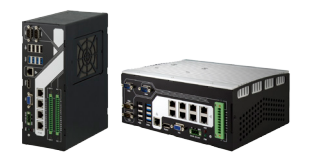

1 x ARES-1973 (Product outlook varies according to your model)

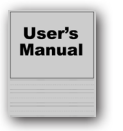

1 x **Accessory Box** that contains the following items:

- User's manual
- Screws/cable
- 3-pin plug for terminal block

This page is intentionally left blank.

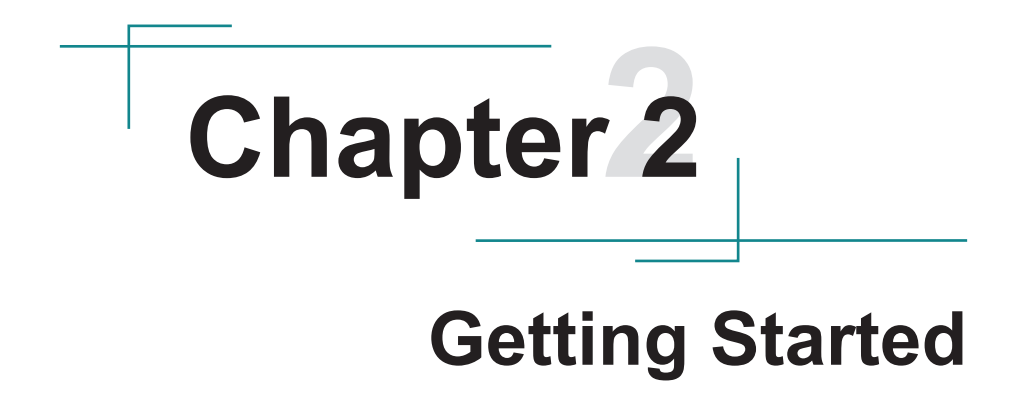

#### 2.1. Dimensions

#### 2.1.1. ARES-1973H-2WD8F

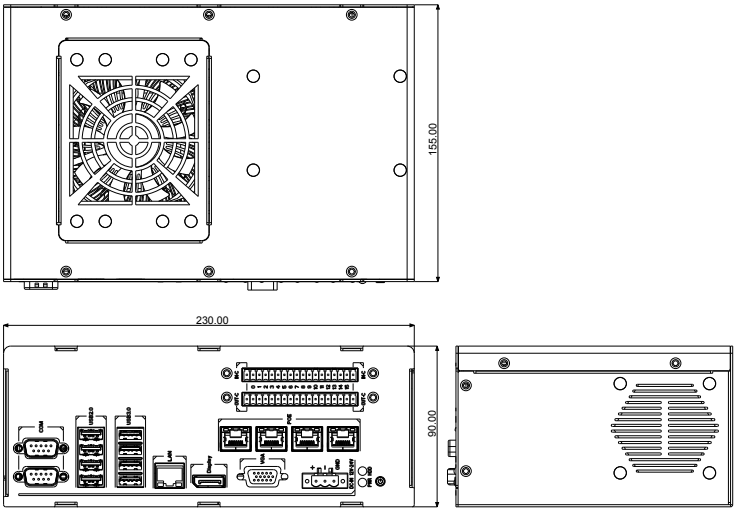

Unit: mm

#### 2.1.2. ARES-1973C-4898

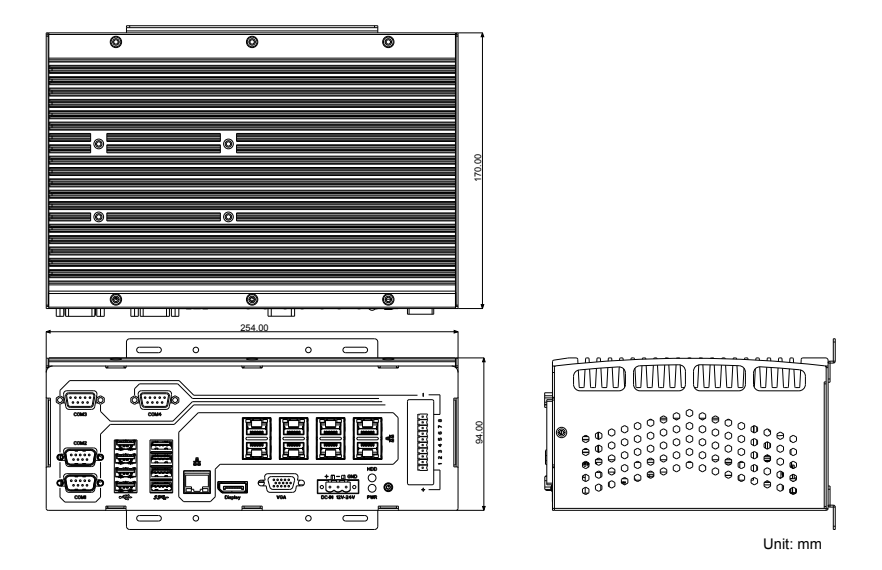

#### 2.1.2. ARES-1973C-48C8

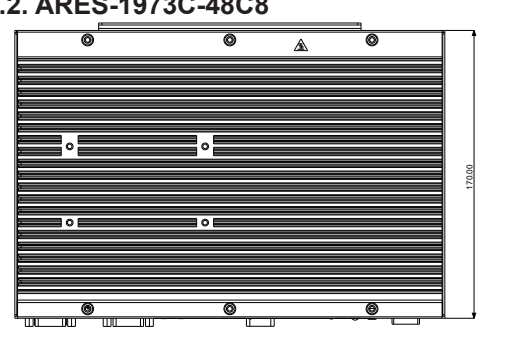

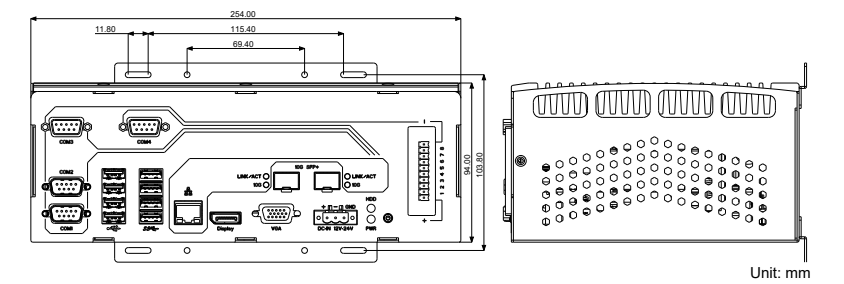

#### 2.2. Tour the Computer

#### 2.2.1. ARES-1973H-2WD8F

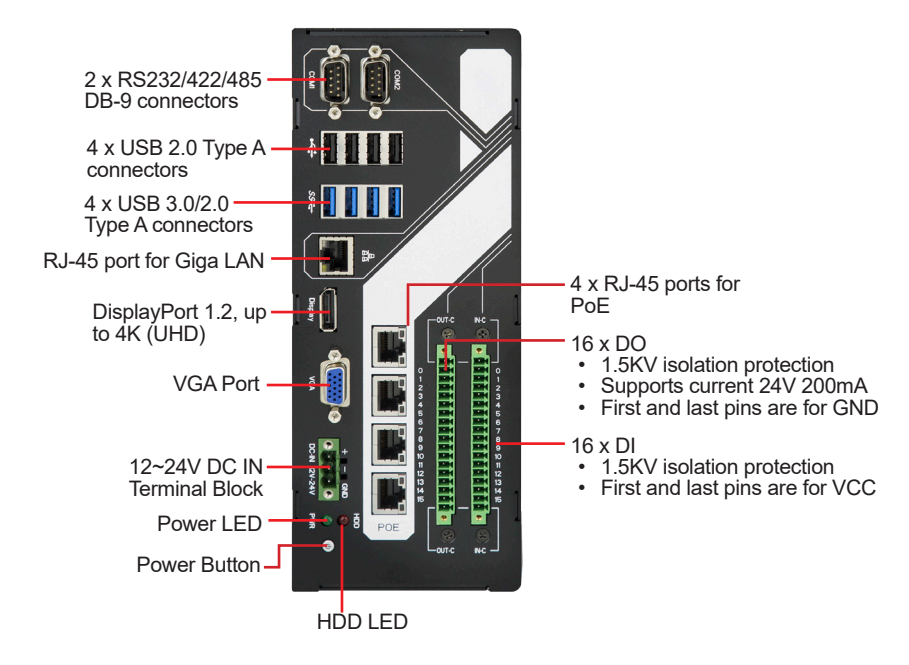

#### 2.2.2. ARES-1973C-4898

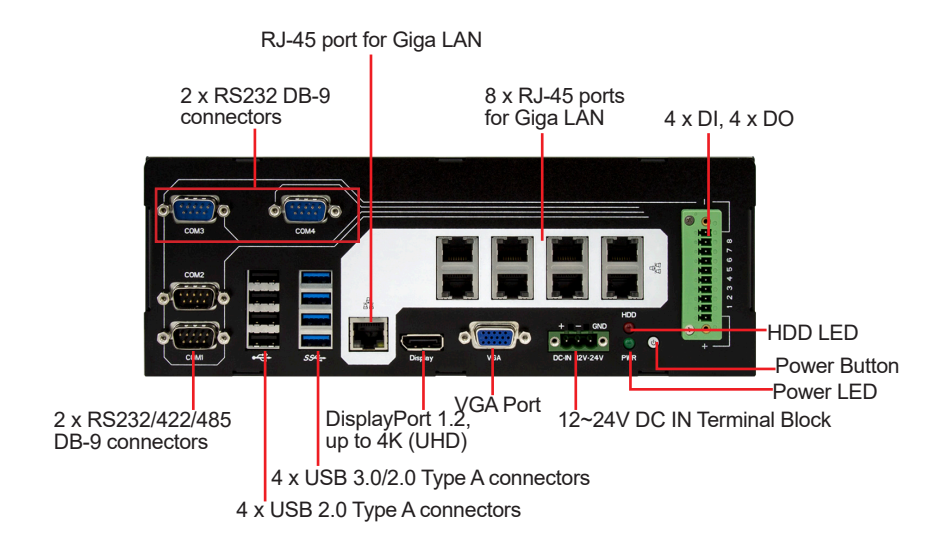

#### 2.2.2. ARES-1973C-48C8

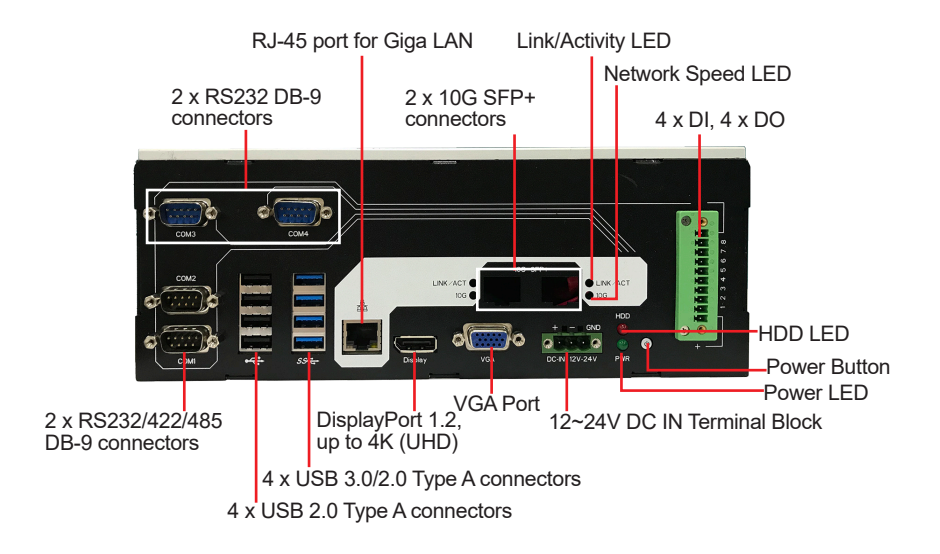

#### 2.3. LED Status

| LED                 | Color  | Description                                                                                                    |  |
|---------------------|--------|----------------------------------------------------------------------------------------------------|--|
|                     | Green  | On: The power supply is functioning correctly.                                                                                   |  |
| PWRLED              |        | Off: The system is off.                                                                                                    |  |
| HDD LED             | Red    | Blink: HDD read/write operations are in progress.                                                                                |  |
|                     | Green  | Solid: The system is in operation(S0 status)                                                                                     |  |
| Power button        | Red    | Solid: The system is in sleep/hibernation state (S3/S4) or power off mode (S5)                                                   |  |
| For ARES-1973C-48C8 | 3      |                                                                                                    |  |
|                     | Yellow | Off: There is no link                                                                                                    |  |
| LYNC/ACT            |        | On: Link is established                                                                                                    |  |
|                     |        | Blink: The port is transmitting or receiving data on the network.                                                                |  |
|                     | Green  | On: The port is operating at 10G speed.                                                                                          |  |
|                     |        | Off: The port is operating at a speed lower than 10G.                                                                            |  |
| 10G                 |        | <b>Note:</b> Actual connection speed varies depending on the service provided by the cable operator and the network environment. |  |

#### 2.4. Driver Installation Note

For operating system of Windows 10, please go to our website at **www.arbor-technology.com** and download the driver pack from the product page. Then unzip the downloaded file and follow the sequence below to install the drivers to prevent errors:

#### For ARES-1973H-2WD8F & ARES-1973C-4898

 $Chipset \rightarrow Graphics \rightarrow Ethernet \rightarrow ME \ \rightarrow \ Audio$ 

#### For ARES-1973C-48C8

 $Chipset \rightarrow Graphics \rightarrow 10G \text{ LAN Driver } \rightarrow Ethernet \rightarrow ME \ \rightarrow \ Audio$ 

**Note:** For ARES-1973C-48C8, make sure to install the 10G LAN driver and then the Ethernet LAN driver to ensure all the LAN ports operate normally.

## **Chapter 3** Engine of the Computer

#### 3.1. Boards Overview

The PCBs of the computer varies according to the models. The following table lists the PCBs of each model:

|                  | Outlook | Main Board | Daughter Board                      |
|------------------|---------|------------|-------------------------------------|
| ARES-1973H-2WD8F |         | FMB-i89Q5  | SCDB-129Q<br>SCDB-348B<br>SCDB-348C |
| ARES-1973C-4898  |         | FMB-i89Q5  | SCDB-129S                           |
| ARES-1973C-48C8  |         | FMB-i89Q5  | SCDB-129U                           |

#### 3.2. Main Board - FMB-i89Q5

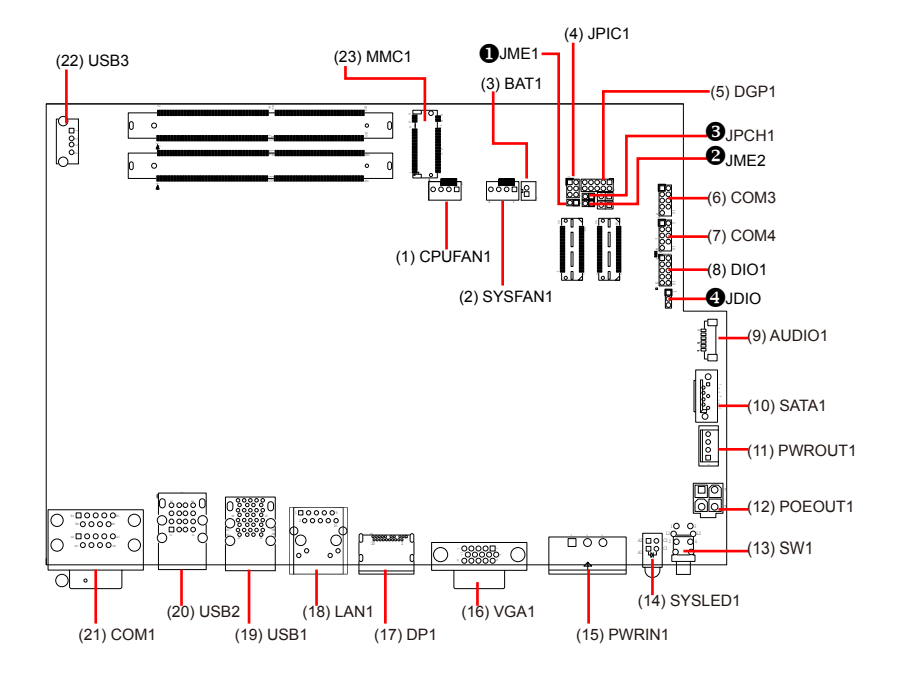

#### Jumpers

| Label          | Description          |
|----------------|----------------------|
| JME1           | ME FLASH Selection   |
| 2JME2          | SRTC Reset Selection |
| <b>3</b> JPCH1 | Clear CMOS Selection |
|                | DIO Voltage Setting. |

#### Connectors

| Label          | Description                           |
|----------------|---------------------------------------|
| (1) CPUFAN1    | CPU Fan Power Connector               |
| (2) SYSFAN1    | System Fan Power Connector            |
| (3) BAT1       | RTC Battery Connector                 |
| (4) JPIC1      | External PIC Programming Pin Header   |
| (5) DGP1       | External 80 Debug Port                |
| (6) (7) COM3/4 | RS-232 DB9 connector                  |
| (8) DIO1       | Digital IO Connector                  |
| (9) AUDIO1     | Audio Connector                       |
| (10) SATA1     | SATA Connector                        |
| (11) PWROUT1   | SATA Power Input                      |
| (12) POEOUT1   | POE Power Output                      |
| (13) SW1       | Power Button                          |
| (14) SYSLED1   | HDD and PWR LED                       |
| (15) PWRIN1    | Power Input Terminal Block            |
| (16) VGA1      | VGA Connector                         |
| (17) DP1       | DisplayPort 1.2 Connector             |
| (18) LAN1      | RJ-45 Ethernet Connector              |
| (19) USB1      | USB 3.0 Stacked Connectors            |
| (20) USB2      | USB 2.0 Stacked Connectors            |
| (21) COM1      | RS-232/422/485 Selectable Serial Port |
| (22) USB3      | USB 2.0 Connector                     |
| (23) MMC1      | M.2 M-Key Connector                   |

#### 3.2.1. Jumpers

#### **1** JME1 Function:

| Function:<br>Jumper Type: | ME Flash Selection<br>2.54 mm pitch, 1x2-pin header |                         |            |  |
|---------------------------|-----------------------------------------------------|-------------------------|------------|--|
| Setting:                  | Pin                                                 | Description             |            |  |
|                           | Short ME                                            | Flash disabled          | 1 2        |  |
|                           | Open ME                                             | Flash enabled (default) | <b>1 2</b> |  |

#### **Ø**JME2

| Function:                                           | SRTC Reset Selecction |                                       |            |  |  |  |  |  |
|-----------------------------------------------------|-----------------------|---------------------------------------|------------|--|--|--|--|--|
| Setting:                                            | Pin                   | Description                           |            |  |  |  |  |  |
|                                                     | Short                 | Clears ME RTC                         | 1 2        |  |  |  |  |  |
|                                                     | Open                  | Normal (default)                      | <b>1 2</b> |  |  |  |  |  |
| <b><b>GJPCH1</b><br/>Function:<br/>Jumper Type:</b> | Clear CN<br>2.54 mm   | IOS Selection<br>pitch 1x2-pin header |            |  |  |  |  |  |
| Setting:                                            | Pin                   | Description                           |            |  |  |  |  |  |
|                                                     | Short                 | Clears CMOS                           | 1 2        |  |  |  |  |  |
|                                                     | Open                  | Keeps CMOS (default)                  | <b>1 2</b> |  |  |  |  |  |

#### **3** JDI01

| Function:<br>Jumper Type: | DIO Voltage Setting<br>e: 2.00 mm pitch 1x3-pin header |             |            |  |  |  |
|---------------------------|--------------------------------------------------------|-------------|------------|--|--|--|
| Setting:                  | Pin                                                    | Description |            |  |  |  |
|                           | <b>1-2</b> +12∨                                        | /           | 3 2 1<br>O |  |  |  |
|                           | <b>2-3</b> +5V                                         | (default)   | 321        |  |  |  |

#### 3.2.2. Connectors

#### (1) CPUFAN1

CPU fan power connector (The fan must be a +12V fan.) Function: Connector Type: 2.54mm-pitch 1x4-pin wafer connector with one wall Pin Assignment:

#### **Pin Description**

| 1 | GND     | _ ■ 1 |
|---|---------|-------|
| 2 | +12V    |       |
| 3 | RPM     | 4     |
| 4 | Control |       |

#### (2) SYSFAN1

| Function:       | System fan power connector (The fan must be a +12V fan.) |
|-----------------|----------------------------------------------------------|
| Connector Type: | 2.54 mm-pitch 1x4-pin wafer connector with one wall      |
| Pin Assignment: | Pin Description                                          |

| 1 | GND  |  |
|---|------|--|
| 2 | +12V |  |
| 3 | RPM  |  |
|   |      |  |

| 4 | Control |
|---|---------|
|---|---------|

| (3) BAT1        |                                 |       |  |  |  |
|-----------------|---------------------------------|-------|--|--|--|
| Function:       | RTC battery connector           |       |  |  |  |
| Connector Type: | : Onboard 2x1-pin box connected |       |  |  |  |
| Pin Assignment: | Pin                             | Desc. |  |  |  |
|                 | 1                               | BAT+  |  |  |  |

1 C ō

#### (4) JPIC1

| Function:       | External PIC programming pin header  |        |     |          |  |  |
|-----------------|--------------------------------------|--------|-----|----------|--|--|
| Connector Type: | Onboard 2.00 mm pitch 3x2-pin header |        |     |          |  |  |
| Pin Assignment: | Pin                                  | Desc.  | Pin | Desc.    |  |  |
|                 | 1                                    | PIC_TX | 2   | ICSP-CLK |  |  |

| Pin | Desc.    | Pin | Desc.    | 6 5 |
|-----|----------|-----|----------|-----|
| 1   | PIC_TX   | 2   | ICSP-CLK | 00  |
| 3   | ICSP-DAT | 4   | GND      | 00  |
| 5   | VCC5     | 6   | MCU_RST  |     |
|     |          |     |          |     |

#### (5) DGP1

| Function:       | Exte | External 80 Debug port       |     |       |       |  |  |  |
|-----------------|------|------------------------------|-----|-------|-------|--|--|--|
| Connector Type: | 2.00 | 2.00 mm-pitch 2x5-pin header |     |       |       |  |  |  |
| Pin Assignment: | Pin  | Desc.                        | Pin | Desc. |       |  |  |  |
|                 | 1    | CLK                          | 2   | GND   | 102   |  |  |  |
|                 | 3    | FRAME#                       | 4   | LAD0  | 00    |  |  |  |
|                 | 5    | PLTRST#                      | 6   | NC    |       |  |  |  |
|                 | 7    | LAD3                         | 8   | LAD2  | 90010 |  |  |  |
|                 | 9    | VCC3                         | 10  | LAD1  |       |  |  |  |

#### (6)(7) COM3/4 (COM3/4 on front panel, for ARES-1973C-4898 only) Function: RS232 DB9 connector

Function: Connector Type: Pin Assignment:

| 2.00 mm pitch 2x5 pin box header |     |       |     |       |  |  |  |
|----------------------------------|-----|-------|-----|-------|--|--|--|
|                                  | Pin | Desc. | Pin | Desc. |  |  |  |
| RS232                            | 1   | DCD   | 2   | RXD   |  |  |  |
|                                  | 3   | TXD   | 4   | DTR   |  |  |  |
|                                  | 5   | GND   | 6   | DSR   |  |  |  |
|                                  | 7   | RTS   | 8   | CTS   |  |  |  |

NC

RI 10

9

#### (8) DIO1

| Function:       | Digital IO Connector |      |   |      |       |  |
|-----------------|----------------------|------|---|------|-------|--|
| Connector Type: | 2.00                 |      |   |      |       |  |
| Pin Assignment: | Pin Desc. Pin Desc.  |      |   |      |       |  |
|                 | 1                    | DIO0 | 6 | DIO4 | 1 0 2 |  |
|                 | 2                    | DIO1 | 7 | DIO5 | 00    |  |
|                 | 3                    | DIO2 | 8 | DIO6 |       |  |

| 3 | DIO2 | 8  | DIO6 |       |
|---|------|----|------|-------|
| 4 | DIO3 | 9  | DIO7 | 90010 |
| 5 | +5V  | 10 | GND  |       |

#### (9) AUDIO1

Function:

| Function:       | Audio Connector                           |            |               |
|-----------------|-------------------------------------------|------------|---------------|
| Connector Type: | 1.25 mm pitch 1x6 wire to board connector |            |               |
| Pin Assignment: | Pin                                       | Desc.      |               |
|                 | 1                                         | MIC_L      |               |
|                 | 2                                         | MIC_R      |               |
|                 | 3                                         | GND        |               |
|                 | 4                                         | GND        | ╡╺╹╡<br>┨┓╶╖╴ |
|                 | 5                                         | Line Out_L |               |
|                 | 6                                         | Line Out_R |               |

#### (10) SATA1

| Function:       | SATA Co                             | onnector |     |  |  |
|-----------------|-------------------------------------|----------|-----|--|--|
| Connector Type: | On-board 7-pin Serial ATA Connector |          |     |  |  |
| Pin Assignment: | Pin                                 | Desc.    |     |  |  |
|                 | 1                                   | GND      |     |  |  |
|                 | 2                                   | TX+      |     |  |  |
|                 | 3                                   | TX-      |     |  |  |
|                 | 4                                   | GND      | 7 1 |  |  |

| 4 | GND |  |
|---|-----|--|
| 5 | RX- |  |
| 6 | RX+ |  |
| 7 | GND |  |

#### (11) PWROUT1

| Function:       | SATA Power Input                         |       |   |   |  |
|-----------------|------------------------------------------|-------|---|---|--|
| Connector Type: | 2.54 mm pitch 1x4-pin one-wall connector |       |   |   |  |
| Pin Assignment: | Pin                                      | Desc. |   |   |  |
|                 | 1                                        | +5V   | ′ | 1 |  |
|                 | 2                                        | GND   |   |   |  |
|                 | 3                                        | GND   |   | 4 |  |
|                 | 4                                        | +12V  |   |   |  |

#### (12) **POEOUT1**

| Function:       | POE Power Connector          |       |     |       |  |
|-----------------|------------------------------|-------|-----|-------|--|
| Connector Type: | 2.54 mm pitch 1x4 pin header |       |     |       |  |
| Pin Assignment: | Pin                          | Desc. | Pin | Desc. |  |
|                 | 1                            | GND   | 2   | GND   |  |
|                 | 2                            | DCIN  | 4   | DCIN  |  |

#### (13) SW1

| Function        | Power Button                              |           |     |             |        |  |  |  |
|-----------------|-------------------------------------------|-----------|-----|-------------|--------|--|--|--|
| Connector Type: | LED tact switch with green and red colors |           |     |             |        |  |  |  |
| Pin Assignment: | Pin Description                           |           | Pin | Description | 1  3   |  |  |  |
|                 | 1                                         | GND       | 2   | N/A         | L100L2 |  |  |  |
|                 | 3                                         | BTN       | 4   | N/A         |        |  |  |  |
|                 | L1                                        | SW1_LED_N | L2  | SW1_LED_P   |        |  |  |  |

#### (14) SYSLED1

| Function        | Power Button                                |
|-----------------|---------------------------------------------|
| Connector Type: | LED indicator with the green and red colors |

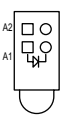

#### (15) PWRIN1

| Function:       | Power input terminal block |       |       |  |  |  |
|-----------------|----------------------------|-------|-------|--|--|--|
| Connector Type: | e: 1x3-pin Terminal block  |       |       |  |  |  |
| Pin Assignment: | Pin                        | Desc. | 1 0 0 |  |  |  |
|                 | 1                          | VCC+  |       |  |  |  |
|                 |                            |       |       |  |  |  |

| 1 | VCC+ |  |
|---|------|--|
| 2 | VCC- |  |
| 3 | GND  |  |

#### (16) VGA1

| Function:<br>Connector Type: | VGA Connector<br>D-Sub 15-pin female connector |             |     |             |            |  |
|------------------------------|------------------------------------------------|-------------|-----|-------------|------------|--|
| Pin Assignment:              | Pin                                            | Description | Pin | Description |            |  |
|                              | 1                                              | RED         | 9   | 5V          |            |  |
|                              | 2                                              | GREEN       | 10  | GND         | _          |  |
|                              | 3                                              | BLUE        | 11  | N/C         |            |  |
|                              | 4                                              | N/C         | 12  | D-DATA      | $\bigcirc$ |  |
|                              | 5                                              | GND         | 13  | H-SYNC      |            |  |
|                              | 6                                              | GND         | 14  | V-SYNC      |            |  |
|                              | 7                                              | GND         | 15  | D-DCLK      |            |  |
|                              | 8                                              | GND         |     |             |            |  |

#### (17) DP1

| Function:       | DisplayPort 1.2 Connector                                   |
|-----------------|-------------------------------------------------------------|
| Connector Type: | Connect the display device to the DisplayPort 1.2 Connector |
| Pin Assignment: | The pin assignments conform to the industry standard.       |

#### (18) LAN1

Function:RJ-45 Ethernet connectorsConnector Type:RJ-45 connector that supports 10/100/1000Mbps fast EthernetPin Assignment:The pin assignments conform to the industry standard.

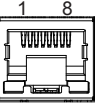

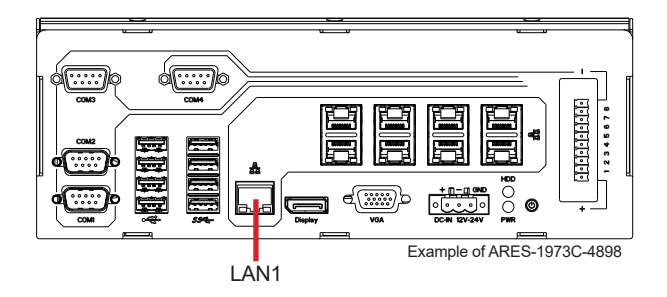

#### (19) USB1

 Function:
 USB 3.0/2.0 Stacked Connectors

 Connector Type:
 Quad-stacked USB 3.0/2.0 type A connectors

 Pin Assignment:
 The pin assignments conform to the industry standard.

#### (20) USB2 Function:

 Function:
 USB 2.0 Stacked Connectors

 Connector Type:
 Quad-stacked USB 2.0 type A connectors

 Pin Assignment:
 The pin assignments conform to the industry standard.

0

0

#### (21) COM1 (COM1 & 2 on front panel)

| Pin Assignment: | Pin Desc.                             | Pin | De |  |
|-----------------|---------------------------------------|-----|----|--|
| Connector Type: | External 9-pin D-sub male connector   | or  |    |  |
| Function:       | RS-232/422/485 Selectable Serial Port |     |    |  |

|        | Pin | Desc.       | Pin | Desc |
|--------|-----|-------------|-----|------|
| RS232  | 1   | DCD         | 6   | DSR  |
|        | 2   | RXD         | 7   | RTS  |
|        | 3   | TXD         | 8   | CTS  |
|        | 4   | DTR         | 9   | RI   |
|        | 5   | GND         |     |      |
|        | Pin | Description |     |      |
|        | 1   | COM_422 TX- |     |      |
| RS422  | 2   | COM_422 TX+ |     |      |
| 110422 | 3   | COM_422 RX+ |     |      |
|        | 4   | COM_422 RX- |     |      |
|        | 5   | GND         |     |      |
| RS485  | Pin | Description |     |      |
|        | 1   | COM_485 D-  |     |      |
|        | 2   | COM_485 D+  |     |      |
|        | 5   | GND         |     |      |

#### (22) USB3

| Function:       | Internal USB 2.0 Connector                            |
|-----------------|-------------------------------------------------------|
| Connector Type: | USB 2.0 type A connector                              |
| Pin Assignment: | The pin assignments conform to the industry standard. |

#### (23) MMC1

| Function:       | M.2 M-Key Connector                                                     |
|-----------------|-------------------------------------------------------------------------|
| Connector Type: | M.2 75-pin M-Key (socket 3) connector for PCIe x4/SATA-III SSD storage, |
|                 | supporting 22x42 / 22x80 modules                                        |
| Pin Assignment: | The pin assignments conform to the industry standard.                   |

#### 3.3. Daughter Board - SCDB-129S

Function: GbE daughter board Applicable models: ARES-1973C-4898

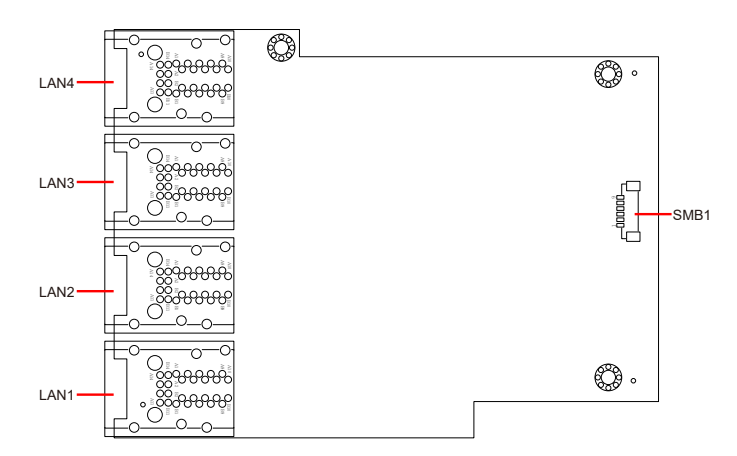

#### LAN1~4

| Function:                          | RJ-45 port for Giga Lan                                                       |
|------------------------------------|-------------------------------------------------------------------------------|
| Connector Type:                    | Double-stacked RJ-45 connector that supports 10/100/1000Mbps fast<br>Ethernet |
| <b>D</b> <sup>1</sup> <b>A 1 (</b> |                                                                               |

Pin Assignment: The pin assignments conform to the industry standard.

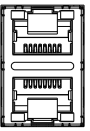

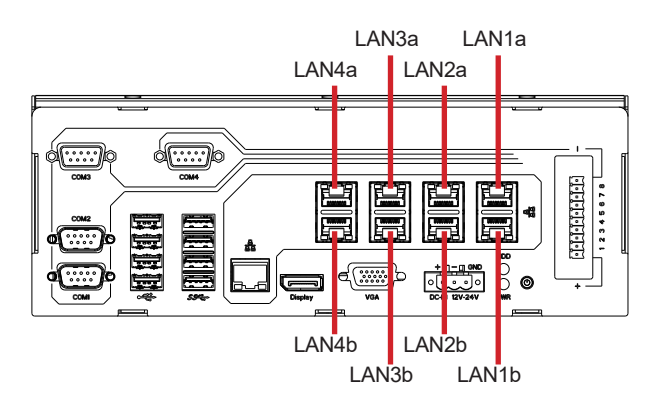

#### SMB1

| Function:       | SMbus Wafer connector for DIO |        |            |
|-----------------|-------------------------------|--------|------------|
| Pin Assignment: | Pin                           | Desc.  | Connector  |
|                 | 1                             | +V3.3S | <u> </u>   |
|                 | 2                             | GND    | <b>–</b> 1 |
|                 | 3                             | CLK    |            |
|                 | 4                             | GND    |            |
|                 | 5                             | DATA   |            |
|                 | 6                             | +V12S  |            |

+V12S

#### 3.4. Daughter Board - SCDB-129Q

Function: PoE daughter board Applicable model: ARES-1973H-2WD8F

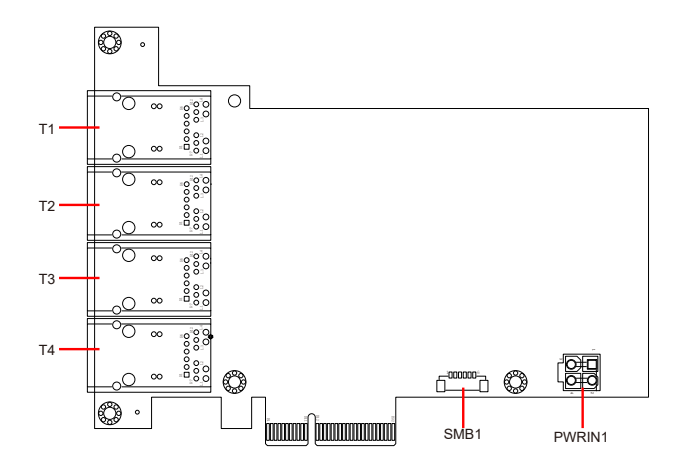

#### T1~4

Function: RJ-45 Ethernet connectors for PoE Connector Type: RJ-45 connector that supports 10/100Mbps Ethernet w/ PoE function Pin Assignment: The pin assignments conform to the industry standard.

|    | 1 8            |
|----|----------------|
| F  |                |
| f. | 00000000       |
| Ľ  | - Li           |
| E  | had the second |
| _  |                |

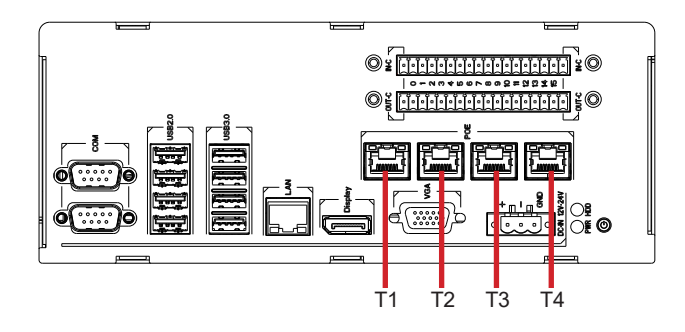

#### SMB1

Function: Connector Type: Pin Assignment:

SMbus Wafer connector for DIO 1.25mm pitch 1x6 wafer connector

#### Pin Desc.

| 1 | +V3.3S | <u> </u>   |
|---|--------|------------|
| 2 | GND    | <b>-</b> 1 |
| 3 | CLK    |            |
| 4 | GND    | Ear        |
| 5 | DATA   |            |
| 6 | +V/12S |            |

#### **PWRIN1**

Function: Connector Type: Pin Assignment: POE power connector

**Connector Type:** 2.54mm pitch 1x4 pin header

| Pin | Desc. | Pin | Desc. |  |
|-----|-------|-----|-------|--|
| 1   | GND   | 2   | GND   |  |
| 2   | DCIN  | 4   | DCIN  |  |
# 3.5. Daughter Board - SCDB-129U

Function: PoE daughter board Applicable model: ARES-1973C-48C8

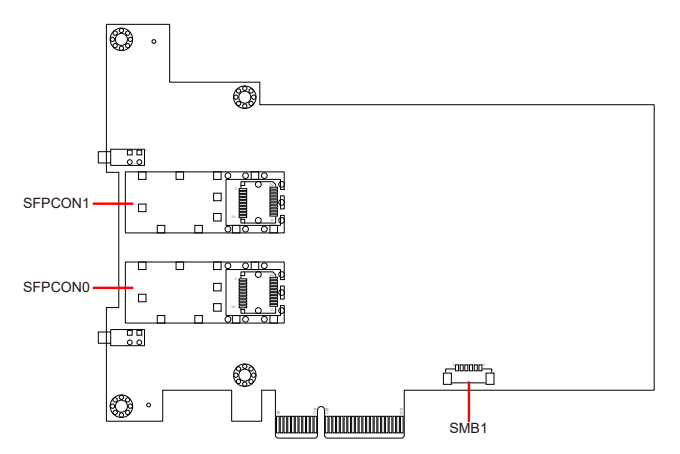

#### SFPCON0, 1

| Function:       | SFP+ port for 10 GbE LAN                              |
|-----------------|-------------------------------------------------------|
| Connector Type: | SFP+ port for 10 GbE LAN                              |
| Pin Assignment: | The pin assignments conform to the industry standard. |

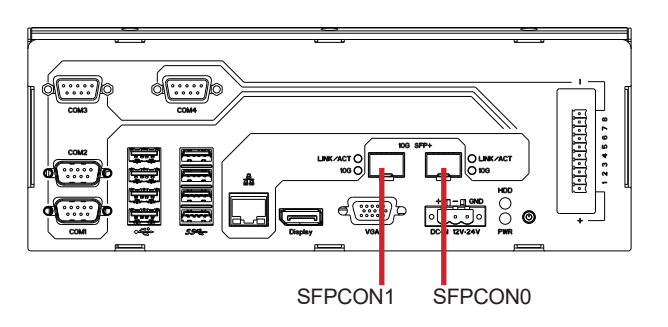

## SMB1

| Function:<br>Connector Type:<br>Pin Assignment: | SMbu<br>1.25n | us Wafer connector for DIO<br>nm pitch 1x6 wafer connector |            |
|-------------------------------------------------|---------------|------------------------------------------------------------|------------|
|                                                 | Pin           | Desc.                                                      |            |
|                                                 | 1             | +V3.3S                                                     | <u> </u>   |
|                                                 | 2             | GND                                                        | <b>-</b> 1 |
|                                                 | 3             | CLK                                                        |            |
|                                                 | 4             | GND                                                        |            |
|                                                 | 5             | DATA                                                       |            |
|                                                 | 6             | +V12S                                                      |            |

# 3.6. Daughter Board - SCDB-348B / SCDB-348C

Function: DIO daughter board

Applicable model: ARES-1973H-2WD8F

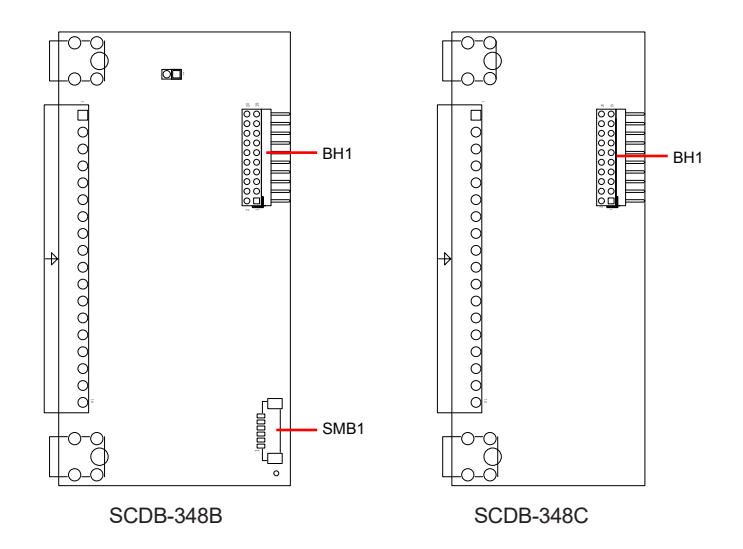

#### BH1

Function: DI board connector

Connector Type: 2.00 mm-pitch 2x10-pin header for connection to DI Board (SCDB-348C) 2.00 mm-pitch 2x10-pin header for connection to DO Board (SCDB-348B)

Pin Assignment:

| Pin | Description | Pin | Description |    |        |
|-----|-------------|-----|-------------|----|--------|
| 1   | DI_VDD      | 2   | +V5S        | 1  | □O2    |
| 3   | GND         | 4   | GND         |    | 00     |
| 5   | GPIO17      | 6   | GPIO16      |    | 00     |
| 7   | GPIO15      | 8   | GPIO14      |    | 00     |
| 9   | GPIO13      | 10  | GPIO12      |    | 00     |
| 11  | GPIO11      | 12  | GPIO10      |    |        |
| 13  | GPIO27      | 14  | GPIO26      |    |        |
| 15  | GPIO25      | 16  | GPIO24      |    | 00     |
| 17  | GPIO23      | 18  | GPIO22      | 19 | 0 0 20 |
| 99  | GPIO21      | 20  | GPIO20      |    |        |
|     |             |     |             |    |        |

#### SMB1

| Function:       | SMbus Wafer connector for DIO    |        |  |
|-----------------|----------------------------------|--------|--|
| Connector Type: | 1.25mm pitch 1x6 wafer connector |        |  |
| Pin Assignment: | Pin Desc.                        |        |  |
|                 | 1                                | +V3.3S |  |
|                 |                                  |        |  |

| 1 | +V3.3S | <u> </u>   |
|---|--------|------------|
| 2 | GND    | <b>–</b> 1 |
| 3 | CLK    |            |
| 4 | GND    |            |
| 5 | DATA   |            |
| 6 | +V12S  | -          |

This page is intentionally left blank.

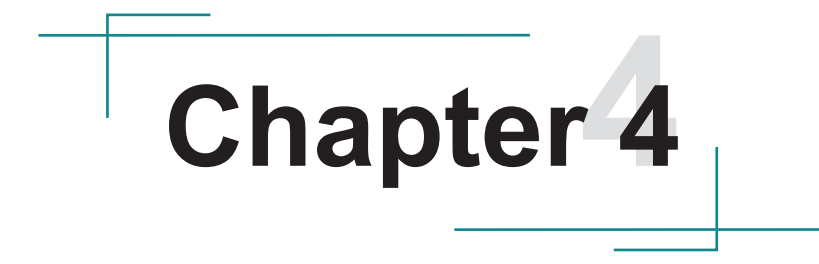

# Installation & Maintenance

## 4.1. Disassembling and Assembling the Computer

#### 4.1.1. Disassembling the Computer

To use onboard jumpers/connectors or to install/remove internal components, you will need to open the computer to access the inside of the computer. Follow through the guide below to disassembly the computer.

#### 4.1.1.1. ARES-1973H-2WD8F

1. Position the computer with the top side facing up and remove the screws securing the L shape chassis as shown below .

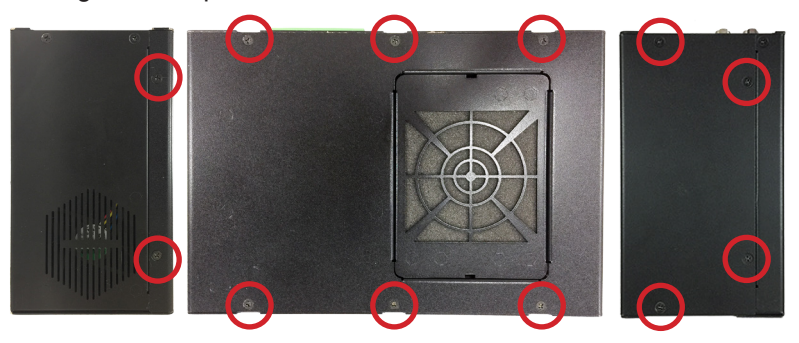

2. Then lift the L shape chassis away from the from the assembly.

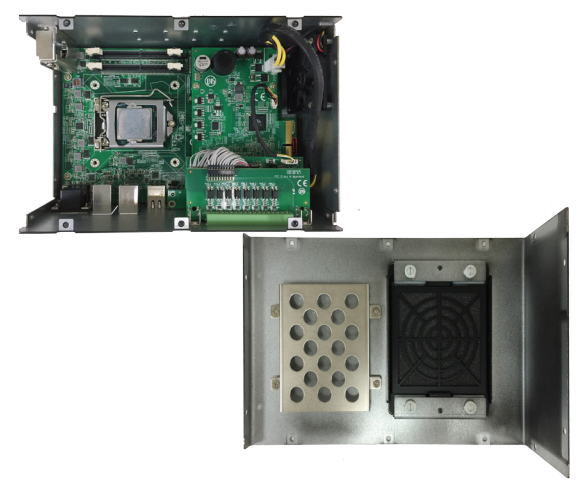

- 3. For ARES-1973H-2WD8F, you need to remove the I/O board assembly first:
  - Disconnect the PoE power cable connected to the PoE board
  - Disconnect the digital I/O cable connected to the SMBus connector on the PoE board
  - Loosen the 4 screws securing the digital board assembly and then remove it from the computer

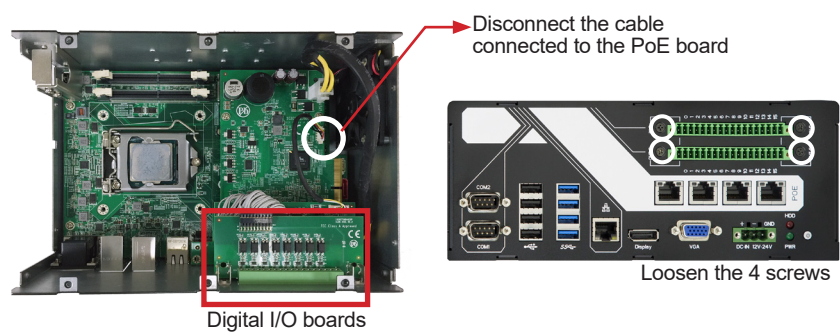

ARES-1973H-2WD8F

4. Remove the 4 screws securing the PoE/GbE LAN daughter board and lift it away from the computer. As the PoE/GbE LAN board is connected to the main board via board-to-board connector(s) underneath the card, you may have to lift the PoE/GbE LAN board firmly to remove it.

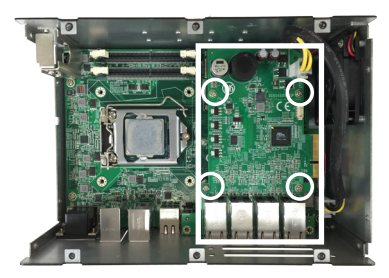

To remove the PoE board SCDB-129Q

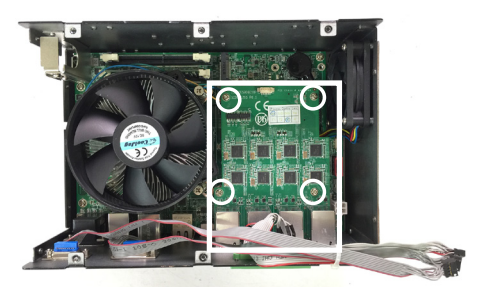

To remove the GbE LAN board SCDB-129S

5. Then you are ready to access the components on the main board and make required configurations and connections.

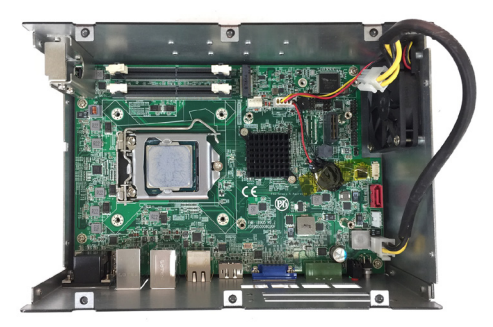

## 4.1.1.2. ARES-1973C-4898

1. Position the computer with the top side facing up and remove the 6 screws on the top chassis.

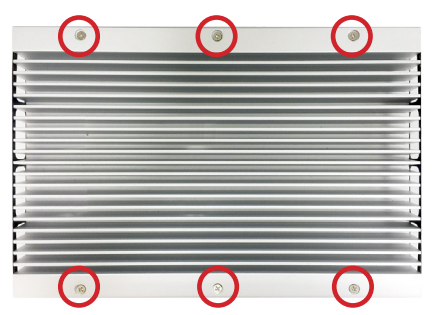

2. Then lift the top chassis away from the from the assembly.

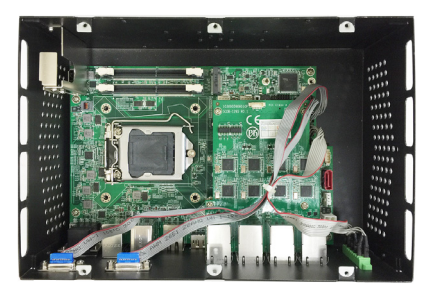

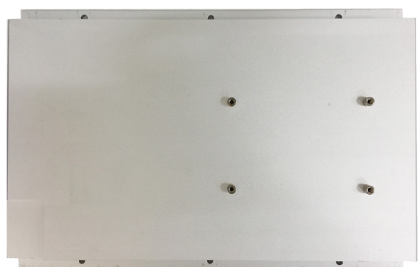

3. Disconnect the 3 cables connected to the main board's 2 COM headers and 1 DIO header.

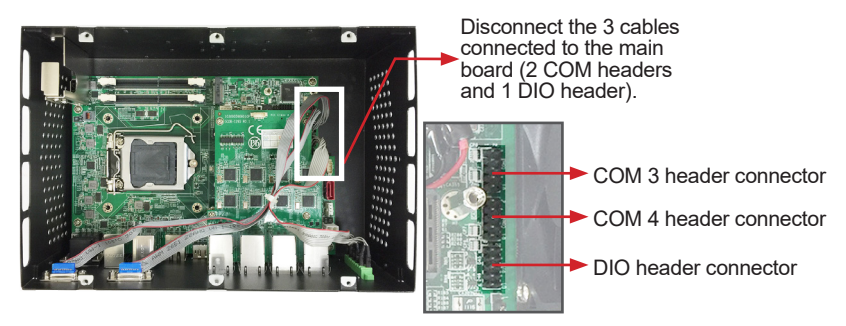

ARES-1973C-4898

4. Remove the 4 screws securing the LAN daughter board and lift it away from the computer. As the LAN board is connected to the main board via board-to-board connector(s) underneath the card, you may have to lift the LAN board firmly to remove it.

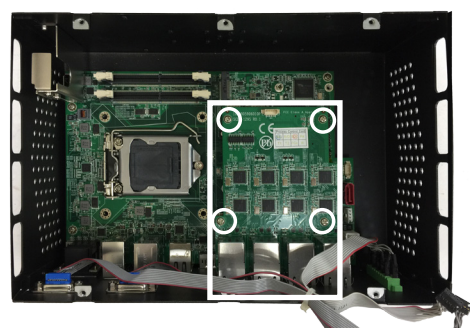

To remove the LAN board SCDB-129S

5. Then you are ready to access the components on the main board and make required configurations and connections.

## 4.1.1.3. ARES-1973C-48C8

1. Position the computer with the top side facing up and remove the 6 screws on the top chassis.

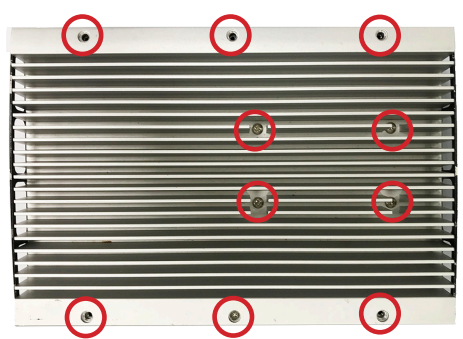

- 2. Then lift the top chassis away from the from the assembly.
- 3. Then lift the top chassis away from the from the assembly.

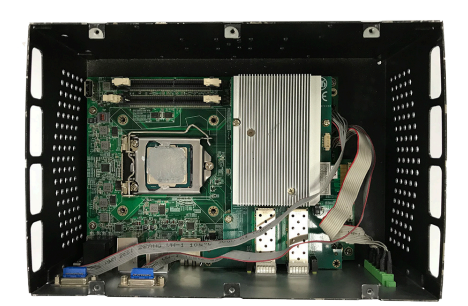

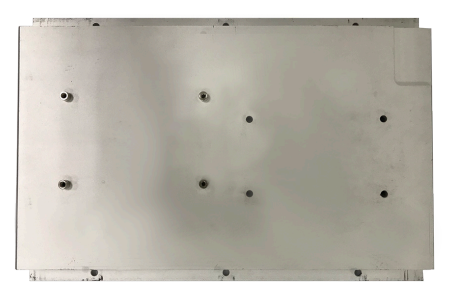

4. Disconnect the 3 cables connected to the main board's 2 COM headers and 1 DIO header.

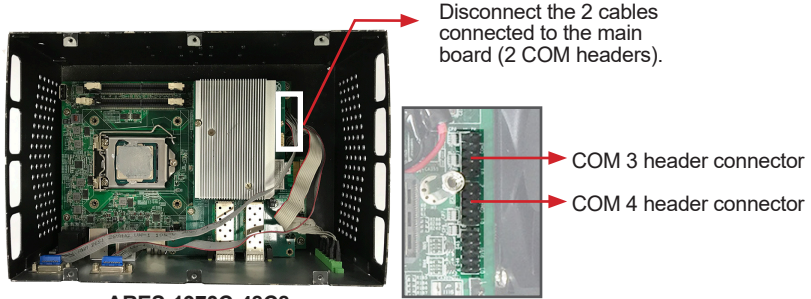

ARES-1973C-48C8

5. Remove the 4 screws securing the LAN daughter board and lift it away from the computer. As the LAN board is connected to the main board via board-to-board connector(s) underneath the card, you may have to lift the LAN board firmly to remove it.

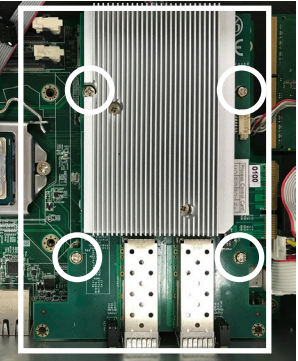

To remove the LAN board SCDB-129U

6. Then you are ready to access the components on the main board and make required configurations and connections.

## 4.1.2. Assembling the Computer

After you make required hardware installation and jumpers settings, assemble the computer by performing the proceeding steps in reverse order.

#### Notice for Installing LAN or PoE Board

When installing the LAN/PoE board back to the main board, make sure to align the board-to-board connector(s) underneath the board with the connector(s) on the main board.

Then press the board firmly into place and refasten its 4 screws to secure it to the main board.

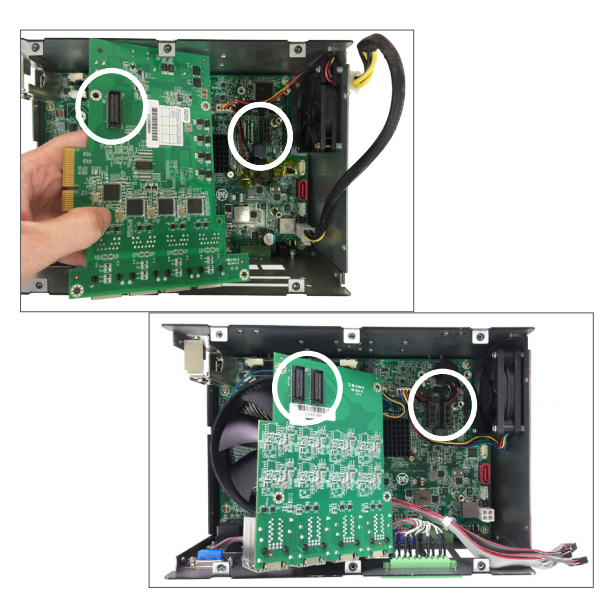

# 4.2. Installing Hardware

## 4.2.1. Installing Memory Module

The computer has two 260-pin DDR4 SO-DIMM sockets that support up to 8 GB maximum system memory. To install a memory module:

1. Open the latches fully at both ends of the memory module sockets.

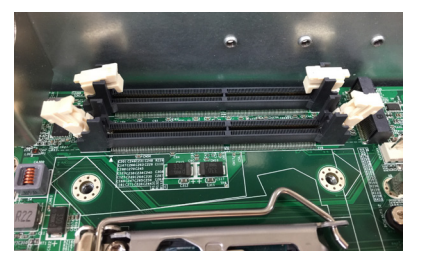

2. Align the notch on the memory module with the key in the module socket.

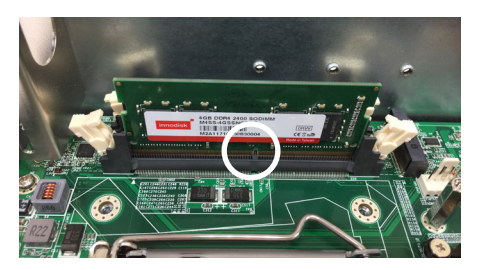

3. Press it fully into the socket until the latches lock in place.

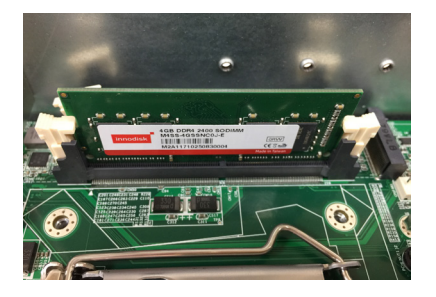

## 4.2.2. Installing CPU Fan and Heat Sink Assembly

This section applies only to fan model of ARES-1973H-2WD8F.

1. Position the CPU fan and heat sink on top of the processor and align the four spring-loaded screws with the holes on the system board.

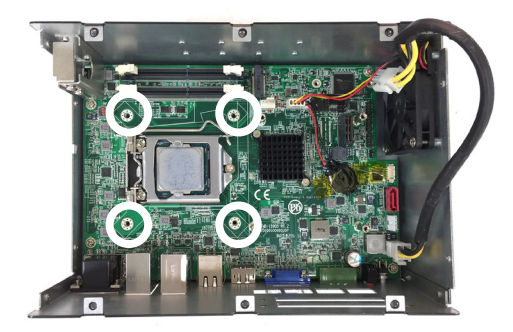

- 2. Tighten the four spring-loaded screws by partially tightening one pair of diagonally opposite screws and then tightening the remaining pair.
- 3. Connect the fan cable to the connector on the system board

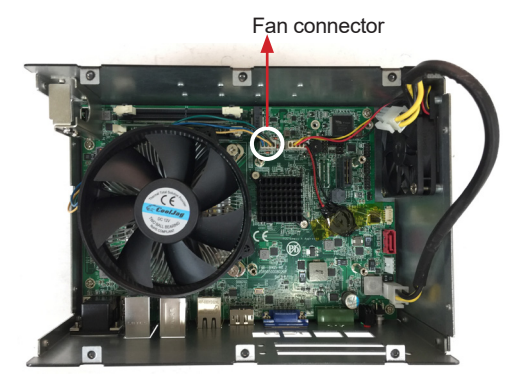

This section applies only to fan model of ARES-1973C-48C8.

1. Position the CPU fan and heat sink on top of the processor and align the four spring-loaded screws with the holes on the system board.

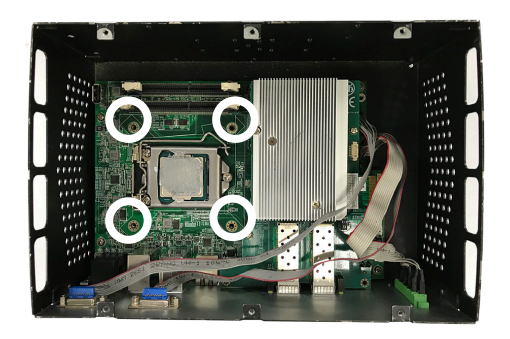

2. Tighten the four spring-loaded screws by partially tightening one pair of diagonally opposite screws and then tightening the remaining pair.

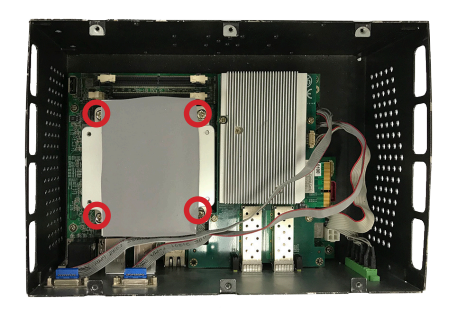

## 4.2.3. Installing/Replacing a SSD or HDD

#### 4.2.3.1. ARES-1973H-2WD8F

1. Remove the hard drive bay from the L-shape chassis by loosening the 4 screws.

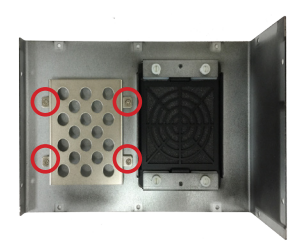

2. Secure the SATA cable to the drive bay by fastening the two screws.

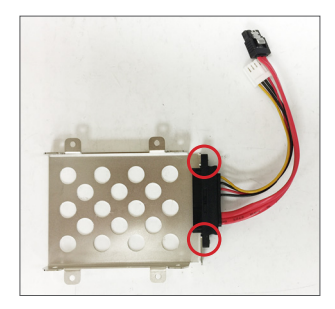

- 3. Slide the 2.5" HDD or SSD storage device into the drive bay and ensure it connects to the SATA connector.
- 4. Using 4 screws coming with the storage device kit, fix the storage device in place.

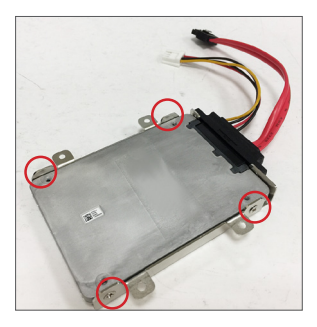

5. Connect the SATA interface and power cables to the SATA & power connectors on the main board.

The SATA cable comes with a locking latch. When the metal tab is engaged, you will hear a click.

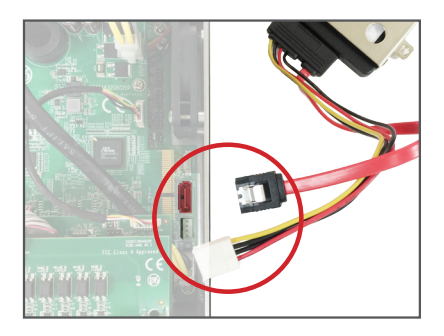

6. Secure the drive bay back to the L-shape chassis by fastening the 4 screws you removed in Step 1.

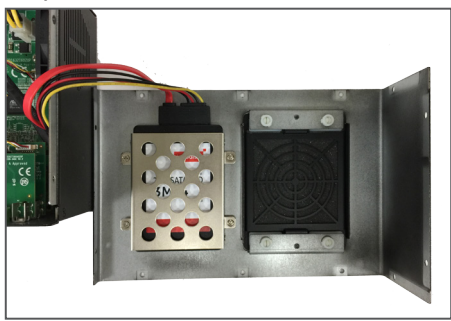

In case you need to replace the hard drive and you don't want to disassemble the daughter board(s), use a flat screwdriver to press the SATA interface connector's metal latch to unlock it to disconnect it.

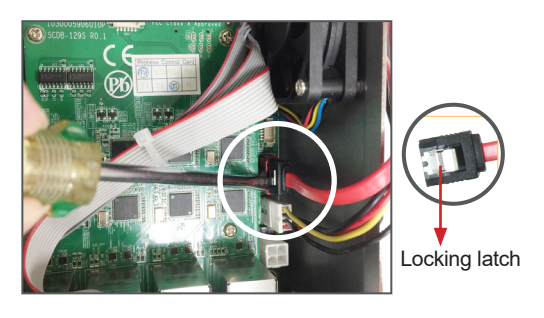

#### 4.2.3.2. ARES-1973C-4898/ARES-1973C-48C8

1. Secure the SATA cable to the drive bay by fastening the two screws.

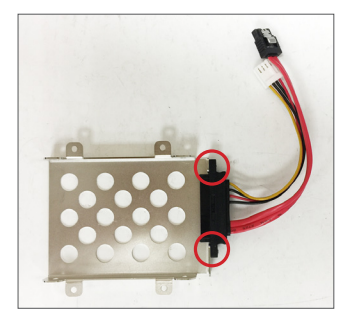

- 2. Slide the 2.5" HDD or SSD storage device into the drive bay and ensure it connects to the SATA connector.
- 3. Using 4 screws coming with the storage device kit, fix the storage device in place.

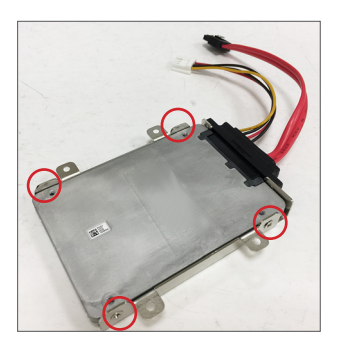

4. Secure the drive bay to the top chassis by fastening the 4 screws.

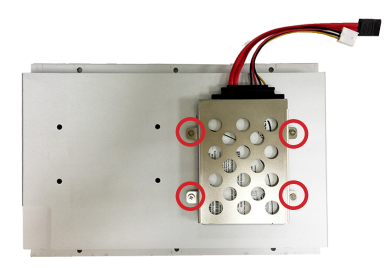

5. Connect the SATA interface and power cables to the SATA & power connectors on the main board.

The SATA cable comes with a locking latch. When the metal tab is engaged, you will hear a click.

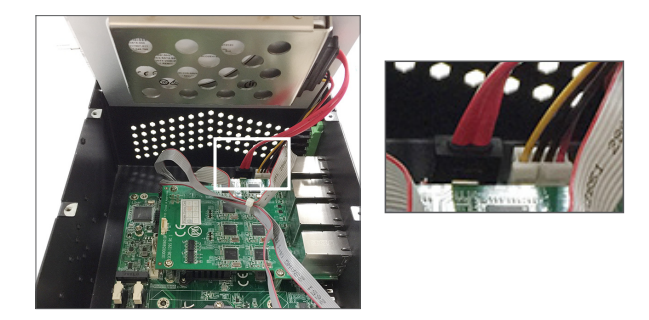

In case you need to replace the hard drive and you don't want to disassemble the daughter board(s), use a flat screwdriver to press the SATA interface connector's metal latch to unlock it to disconnect it.

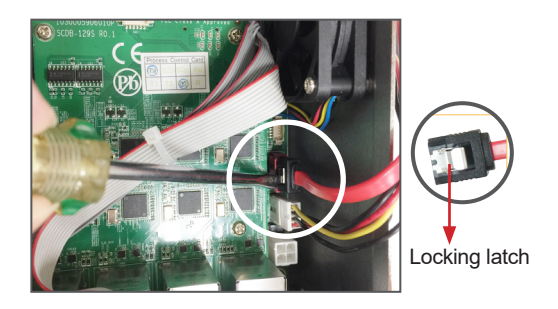

#### 4.2.4. Installing M.2 Module

The computer has a M.2 M-Key socket for PCIe x4/SATA-III SSD storage. It supports  $22 \times 42 / 22 \times 80$  form factors. This section will use a  $22 \times 80$  form factor as the installation example.

1. Locate the M.2 on-board connector.

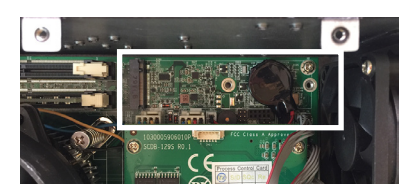

2. Insert the standard standoff into the main board.

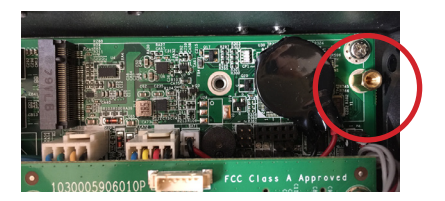

3. Insert the M.2 module into the socket by aligning the notch on the module with the small slot on the M.2 socket.

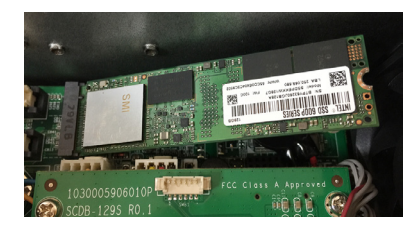

4. Insert and fasten the screw into the standoff.

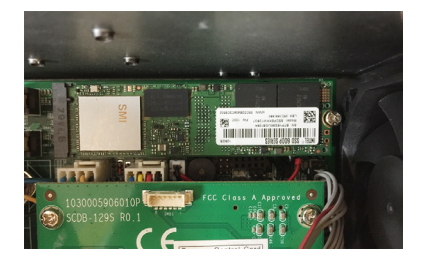

#### 4.2.4. Installing SFP+ Fiber Transceiver

If you need to install the optional SFP+ Fiber Transceiver:

1. Remove the rubber safety cap of the SFP+ Fiber Transceiver:

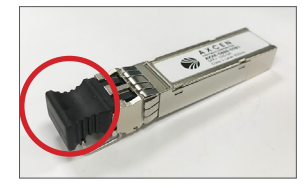

**Note:** Do not remove the rubber safety cap unless you want to install the transceiver. The rubber safety cap keep the port clean and prevents accidental exposure to laser light.

2. Insert the SFP+ Fiber Transceiver all the way into the SFP+ port.

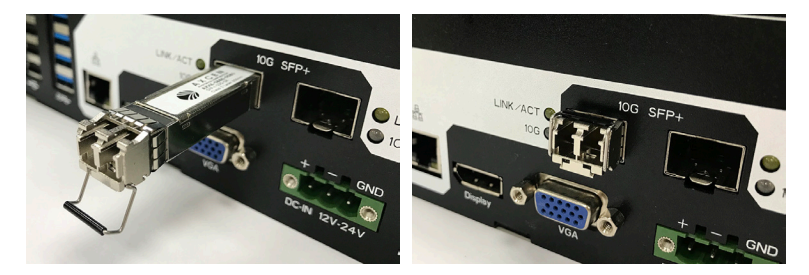

3. Then you can connect the ARES-1973C-48C8 to your network device via a fiber-optic cable.

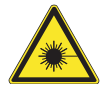

The SFP+ fiber transceivers and fiber-optic cables connected to transceivers emit laser light that can damage your eyes. Do not look directly into the fiber-optic transceiver or into the ends of fiber-optic cables.

# 4.3. Mounting

## 4.3.1 Wall Mount

To wall mount the computer using the provided wall-mount kit:

- 1. Select a proper mounting location with adequate wall strength to support the mounted unit.
- 2. Locate the 6 screw holes on the computer's rear side. Use the screws included in the wall-mount kit to assemble the brackets to the computer's rear side.

Suggested mounting screws. M3x3mm screws (qty: 6).

3. Use the other screw holes and cutouts on both wall-mount brackets to mount the computer to a wall.

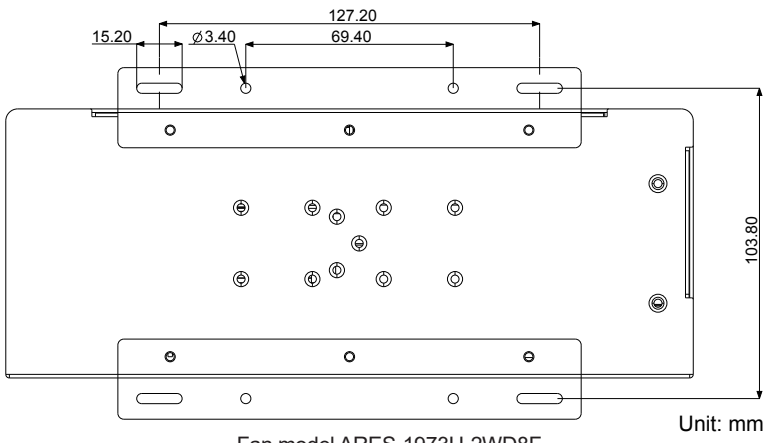

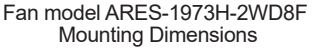

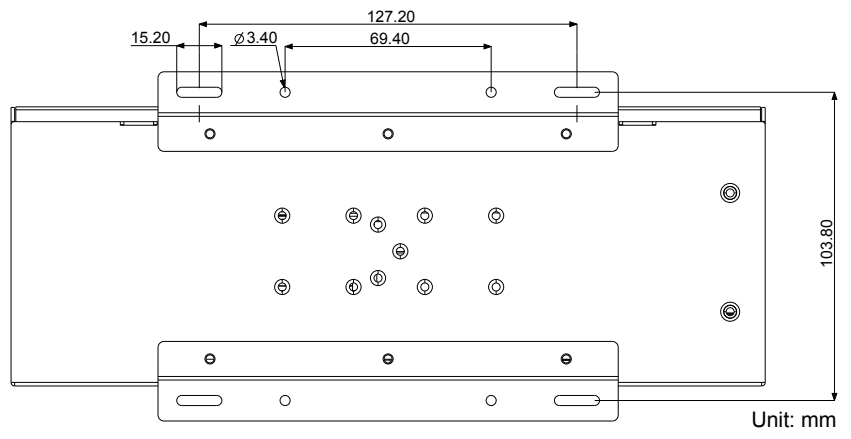

Fanless Model (ARES-1973C-4898) Mounting Dimensions

#### 4.3.1 DIN-Rail Mounting

To mount the computer using the provided DIN-rail mounting kit:

- 1. Select a proper mounting location with adequate wall strength to support the mounted unit.
- 2. Screw the DIN-rail mounting clip to the rear side of the computer.

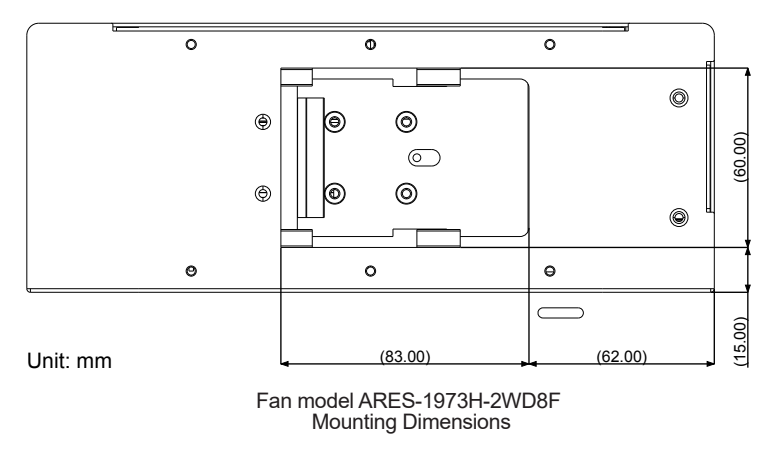

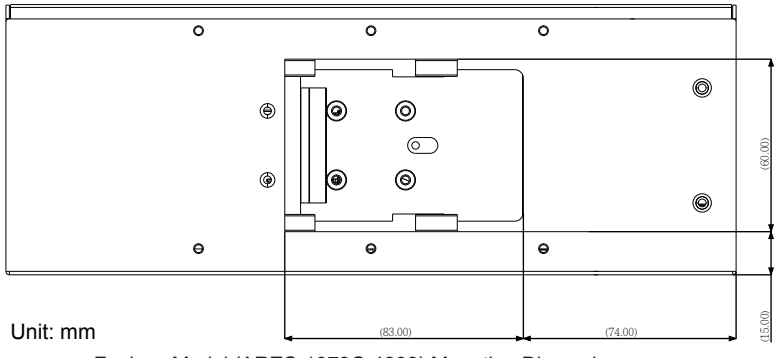

Fanless Model (ARES-1973C-4898) Mounting Dimensions

After you screw the DIN-rail mounting clip to the computer:

- 1. Snap the DIN Rail clip to the upper edge of the DIN Rail.
- 2. Press the computer firmly downward towards the DIN Rail until the DIN Rail clip tab engages and snaps to the bottom edge of the DIN Rail.

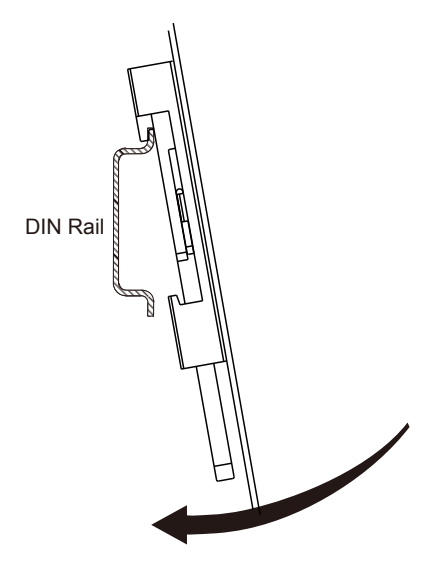

This page is intentionally left blank.

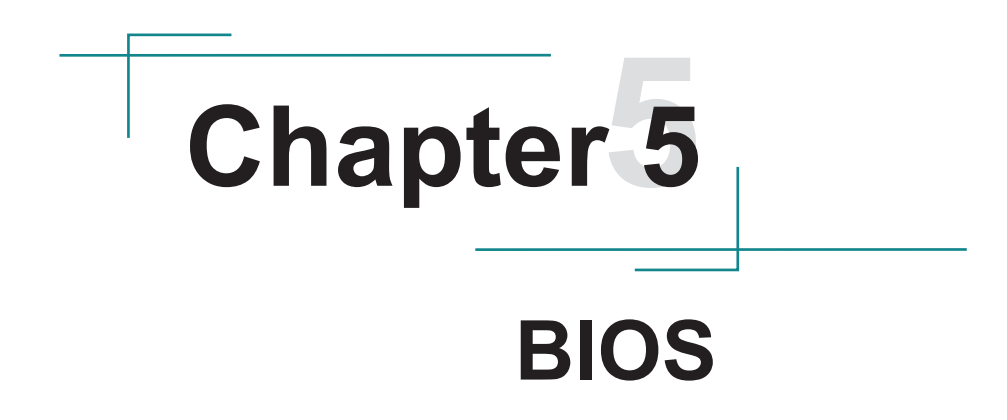

The BIOS Setup utility is featured by American Megatrends Inc to configure the system settings stored in the system's BIOS ROM. The BIOS is activated once the computer powers on. When the computer is off, the battery on the main board supplies power to BIOS RAM.

To enter the BIOS Setup utility, keep hitting the "Delete" key upon powering on the computer.

| Aptio Setup Utility<br>Main Advanced Chipset                                             | / - Copyright (C) 2018 Ameri<br>: Security Boot Save & E                     | can Megatrends, Inc.<br>xit                                  |
|------------------------------------------------------------------------------------------|------------------------------------------------------------------------------|--------------------------------------------------------------|
| BIOS Information<br>Compliancy<br>Project Version<br>Build Date and Time<br>Access Level | UEFI 2.6; PI 1.4<br>ARES-1973-C 1.00<br>08/16/2018 11:49:53<br>Administrator | Set the Date. Use Tab<br>to Switch between Date<br>elements. |
| Board Information<br>Board ID<br>Fab ID<br>LAN PHY Revision                              | Default string<br>Default string<br>A6 (B2 Stepping)                         |                                                              |
| Processor Information<br>Name<br>Type                                                    | Kabylake DT<br>Intel(R) Core (TM)<br>i5-7500 CPU @ 3.40GHz                   | →+: Select Screen                                            |
| •                                                                                        |                                                                              | <pre>↓↑: Select Item Enter: Select</pre>                     |
| EC FW Version                                                                            | 00.00                                                                        | +/-: Change Opt.                                             |
| ME FW Version<br>ME Firmware SkU                                                         | Corporate SKU                                                                | F1: General Help<br>F2: Previous Values                      |
| System Date                                                                              | [Mon 10/08/2018]                                                             | F3: Optimized Defaults<br>F4: Save and Exit                  |
| System Time                                                                              | [03:18:51]                                                                   | ESC: Exit                                                    |
| Version 2.18.1263                                                                        | . Copyright (C) 2018 America                                                 | h Megatrendes, Inc.                                          |

Note: Actual model name and board information varies according to your model.

| Menu        | Description                                |
|-------------|--------------------------------------------|
| Main        | See <u>5.1. Main</u> on page <u>56</u>     |
| Advanced    | See <u>5.2. Advanced</u> on page <u>57</u> |
| Chipset     | See <u>5.3. Chipset</u> on page <u>72</u>  |
| Security    | See <u>5.4 Security</u> on page <u>81</u>  |
| Boot        | See <u>5.5. Boot</u> on page <u>82</u>     |
| Save & Exit | See 5.6. Save & Exit on page 83            |

## **Key Commands**

The BIOS Setup utility relies on a keyboard to receive user's instructions. Hit the following keys to navigate within the utility and use the utility.

| Keystroke                | Function                                                                                                    |
|--------------------------|----------------------------------------------------------------------------------------------------|
| $\leftarrow \rightarrow$ | Moves left/right between the top menus.                                                                                                    |
| $\downarrow \uparrow$    | Moves up/down between highlight items.                                                                                                    |
| Enter                    | Selects an highlighted item/field.                                                                                                    |
|                          | On the top menus:                                                                                                    |
| Esc                      | Use <b>Esc</b> to quit the utility without saving changes to CMOS. (The screen will prompt a message asking you to select <b>OK</b> or <b>Cancel</b> to exit discarding changes. |
|                          | On the submenus:                                                                                                    |
|                          | Use Esc to quit current screen and return to the top menu.                                                                                                    |
| Page Up / +              | Increases current value to the next higher value or switches between available options.                                                                                          |
| Page Down / -            | Decreases current value to the next lower value or switches between available options.                                                                                           |
| F1                       | Opens the <b>Help</b> of the BIOS Setup utility.                                                                                                    |
| F4                       | Exits the utility saving the changes that have been made. (The screen then prompts a message asking you to select <b>OK</b> or <b>Cancel</b> to exit saving changes.)            |

Note: Pay attention to the "WARNING" that shows at the left pane onscreen when making any change to the BIOS settings.

This BIOS Setup utility is updated from time to time to improve system performance and hence the screenshots hereinafter may not fully comply with what you actually have onscreen.

# 5.1. Main

The **Main** menu features the settings of **System Date** and **System Time** and displays some BIOS info.

| Aptio Setup Utility<br>Main Advanced Chipset                                             | - Copyright (C) 2018 Ameri<br>Security Boot Save & E                         | can Megatrends, Inc.<br>xit                                                  |
|------------------------------------------------------------------------------------------|------------------------------------------------------------------------------|------------------------------------------------------------------------------|
| BIOS Information<br>Compliancy<br>Project Version<br>Build Date and Time<br>Access Level | UEFI 2.6; PI 1.4<br>ARES-1973-C 1.00<br>08/16/2018 11:49:53<br>Administrator | Set the Date. Use Tab<br>to Switch between Date<br>elements.                 |
| Board Information<br>Board ID<br>Fab ID<br>LAN PHY Revision                              | Default string<br>Default string<br>A6 (B2 Stepping)                         |                                                                              |
| Processor Information<br>Name<br>Type                                                    | Kabylake DT<br>Intel(R) Core (TM)<br>i5-7500 CPU @ 3.40GHz                   | →+: Select Screen<br>↓↑: Select Item                                         |
| EC FW Version<br>ME FW Version                                                           | 00.00<br>11.8.50.3425<br>Corporate SKU                                       | Enter: Select<br>+/-: Change Opt.<br>F1: General Help<br>52: Browiews Values |
| System Date<br>System Time                                                               | [Mon 10/08/2018]<br>[09:18:21]                                               | F3: Optimized Defaults<br>F4: Save and Exit<br>ESC: Exit                     |
| Version 2.18.1263.                                                                       | Copyright (C) 2018 Americar                                                  | n Megatrendes, Inc.                                                          |

Note: Actual model name and board information varies according to your model.

| Setting             | Description                                                                  |
|---------------------|------------------------------------------------------------------------------|
| Project Name        | Delivers the model name of the computer.                                     |
| BIOS Version        | Delivers the computer's BIOS version.                                        |
| Build Date and Time | Delivers the date and time when the BIOS Setup utility was made/<br>updated. |
| Access Level        | Delivers the level that the BIOS is being accessed at the moment.            |
| System Date         | Sets system date.                                                            |
| System Time         | Sets system time.                                                            |

# 5.2. Advanced

| Aptio Setup Utility - Copyright (C)                                                                                                    | 2018 American Megatrends, Inc.                                                                                                    |
|----------------------------------------------------------------------------------------------------|----------------------------------------------------------------------------------------------------|
| Main Advanced Chipset Security Boot                                                                                                    | Save & Exit                                                                                                    |
| <ul> <li>CPU Configuration</li> <li>Power &amp; Performance</li> <li>PCH-FW Configuration</li> <li>ACPI Settings</li> <li>PCI Subsystem Settings</li> <li>F81866 Super IO Configuration</li> <li>Hardware Monitor</li> <li>S5 RTC Wake Settings</li> <li>PCI Subsystem Settings</li> <li>USB Configuration</li> <li>CSM Configuration</li> <li>NVMe Configuration</li> </ul> | CPU Configuration<br>Parameters<br>→+: Select Screen<br>↓1: Select Item<br>Enter: Select<br>+/-: Change Opt.<br>F1: General Help<br>F2: Previous Values<br>F9: Optimized Defaults<br>F10: Save and Exit<br>ESC: Exit |

Version 2.18.1263. Copyright (C) 2018 American Megatrendes, Inc.

| Setting                       | Description                                                         |
|-------------------------------|---------------------------------------------------------------------|
| CPU Configuration             | See 5.2.1. CPU Configuration on page 58                             |
| Power & Performance           | See <u>5.2.2. Power &amp; Performance on page 59</u> .              |
| PCH-FW Configuration          | See <u>5.2.3. PCH-FW Configuration</u> on page <u>61</u> .          |
| ACPI Settings                 | See <u>5.2.4. ACPI Settings</u> on page <u>62</u>                   |
| F81866 Super IO Configuration | See <u>5.2.5. F81866 Super IO Configuration</u> on page <u>63</u> . |
| Hardware Monitor              | See <u>5.2.6. Hardware Monitor</u> on page <u>64</u>                |
| S5 RTC Wake Settings          | See <u>5.2.7. S5 RTC Wake Settings</u> on page <u>66</u>            |
| PCI Subsystem Settings        | See 5.2.8. PCI Sybsystem Settings on page 67                        |
| USB Configuration             | See <u>5.2.9. USB Configuration</u> on page <u>68</u>               |
| CSM Configuration             | See <u>5.2.10. CSM Configuration</u> on page <u>70</u>              |
| NVMe Configuration            | See <u>5.2.11. NVME Configuration</u> on page <u>71</u> .           |

## 5.2.1. CPU Configuration

| Aptio Setup Utility - Copyright (C) 2018 American Megatrends, Inc.<br>Advanced                              |                                                                                                    |                                                                                                    |
|----------------------------------------------------------------------------------------------------|----------------------------------------------------------------------------------------------------|----------------------------------------------------------------------------------------------------|
| CPU Configuration                                                                                           |                                                                                                    | Enabled for Windows XP                                                                                                    |
| Type<br>ID<br>Speed<br>L1 Data Cache<br>L1 Code Cache<br>L2 Cache<br>L3 Cache<br>L4 Cache<br>VMX<br>SMX/TXT | Intel(R) Core(TM)<br>i5-7500 CPU @ 3.40GHz<br>0x906E9<br>3400 MHz<br>32 KB x 4<br>32 KB x 4<br>256 KB x 4<br>6 MB<br>N/A<br>Supported<br>Supported | and Linux (US<br>optimized for Hyper-<br>Threading Technology)<br>and Disabled for other<br>OS (OS not optimized<br>for Hyper-Threading<br>Technology). When<br>Disabled only one<br>thread per enabled<br>core is enabled. |
| Intel (VMX) Virtualization                                                                                  |                                                                                                    | →←: Select Screen                                                                                                    |
| Active Processor Cores                                                                                      | [A11]                                                                                                    | <pre>Fite: Select +/-: Change Opt. F1: General Help F2: Previous Values F9: Optimized Defaults F10: Save and Exit ESC: Exit</pre>                                                                                           |
| Varcian 2 18 1262 Con                                                                                       | (night (c) 2018 Amonican Mag                                                                                                    | atrondos Inc                                                                                                    |

Setting Description When enabled, a VMM can utilize the additional hardware **Intel Virtualization** capabilities provided by Vanderpool Technology Technology Options: Enabled (default) or Disabled Number of cores to enable in each processor package. Active Processor Cores Options: All (default), 1, 2 and 3. This item is used to enable or disable the processor's Hyperthreading feature. Enabled for Windows XP and Linux (OS optimized for Hyper-threading Technology) and disabled for other OS (OS not Hyper-Threading optimized for Hyper-threading Technology). When disabled, only one thread per enabled core is enabled. Options: Enabled (default) or Disabled \* This setting may not be available depending on the CPU.

#### 5.2.2. Power & Performance

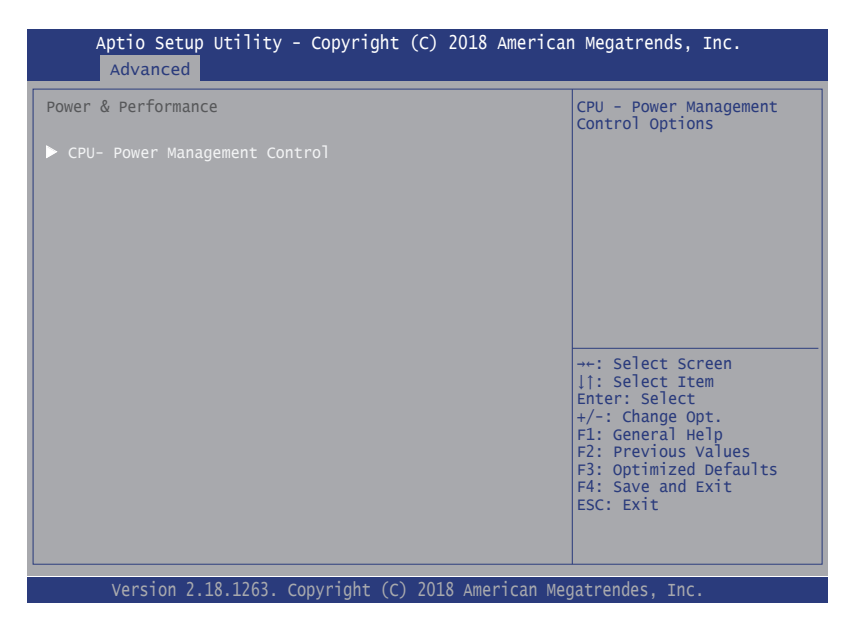

| Aptio Setup Utility - Copyright (C) 2018 American Megatrends, Inc.<br>Advanced |                        |                                                 |
|--------------------------------------------------------------------------------|------------------------|-------------------------------------------------|
| CPU- Power Management Control                                                  |                        | Select the performance state that the BIOS will |
| Boot performance mode                                                          |                        | set starting from reset vector.                 |
| <pre>Intel(R) SpeedStep(tm)</pre>                                              | [Enabled]              |                                                 |
| Intel(r) Speed Shift Technology                                                | [Enabled]              |                                                 |
| Turbo Mode                                                                     | [Disabled]             |                                                 |
| C states                                                                       | [Disabled]             |                                                 |
|                                                                                |                        |                                                 |
|                                                                                |                        |                                                 |
|                                                                                |                        |                                                 |
|                                                                                |                        | →+: Select Screen                               |
|                                                                                |                        | lî: Select Item                                 |
|                                                                                |                        | +/-: Change Opt                                 |
|                                                                                |                        | F1: General Help                                |
|                                                                                |                        | F2: Previous Values                             |
|                                                                                |                        | F4: Save and Exit                               |
|                                                                                |                        | ESC: Exit                                       |
|                                                                                |                        |                                                 |
|                                                                                |                        |                                                 |
| Version 2.18.1263. Copyrig                                                     | ht (C) 2018 American M | Megatrendes, Inc.                               |

| Setting                             | Description                                                                                                    |
|-------------------------------------|----------------------------------------------------------------------------------------------------|
| Boot performance Mode               | Set the performance state that the BIOS will set before the OS handoff.                                                                                                    |
|                                     | Options: Max Non-Turbo Performance (default), Max Battery<br>and Turbo Performance                                                                                         |
| Intel (R) Speed Step (tm)           | Enable (default) / Disable Intel SpeedStep                                                                                                    |
| Intel (R) Speed Shift<br>Technology | <b>Enable</b> (default) / <b>Disable</b> Intel Speed Shift Technology support.<br>Enabling will expose the CPPC v2 interface to allow for hardware<br>controlled P-states. |
| Turbo Mode                          | Only available when Intel Speed Step is <b>Enabled</b> .                                                                                                    |
|                                     | Enable / Disable (default) Turbo Mode.                                                                                                    |
|                                     | * This setting may not be available depending on the CPU.                                                                                                    |
| CPU C States                        | Enable / Disable (default) CPU C States                                                                                                    |

## 5.2.3. PCH-FW Configuration

| Aptio Setup Utility - Copyr<br>Advanced                                                                                                    | ight (C) 2018 America                                                                     | n Megatrends, Inc.                                                                                                    |
|----------------------------------------------------------------------------------------------------|-------------------------------------------------------------------------------------------|----------------------------------------------------------------------------------------------------|
| ME Firmware Version<br>ME Firmware Mode<br>ME Firmware SKU<br>ME File System Integrity Value<br>ME Firmware Status 1<br>ME Firmware Status 2<br>NFC Support | 11.8.50.3425<br>Normal Mode<br>Corporate SKU<br>2<br>0x90000055<br>0x6B00810E<br>Disabled | ++: Select Screen<br> 1: Select Item<br>Enter: Select<br>+/-: Change Opt.<br>F1: General Help<br>F2: Previous Values<br>F3: Optimized Defaults<br>F4: Save and Exit<br>ESC: Exit |
| Version 2.18.1263. Copyrigh                                                                                                    | t (C) 2018 American Mee                                                                   | gatrendes, Inc.                                                                                                    |

Select this submenu to view the ME firmware related information.

## 5.2.4. ACPI Settings

| Aptio Setup Utility - Copy<br>Advanced                                                    | /right (C) 2018 Americ                           | an Megatrends, Inc.                                                                                                    |
|-------------------------------------------------------------------------------------------|--------------------------------------------------|----------------------------------------------------------------------------------------------------|
| ACPI Settings<br>Enable ACPI Auto Configuration<br>Enable Hibernation<br>ACPI Sleep State | [Disabled]<br>[Enabled]<br>[S3 (Suspend to RAM)] | Enables or Disables<br>System ability to<br>Hibernate (OS/S4 Sleep<br>State). This option<br>may be not effective<br>with some OS.                                  |
|                                                                                           |                                                  | <pre>→+: Select Screen   : Select Item Enter: Select +/-: Change Opt. F1: General Help F2: Previous Values F3: Optimized Defaults F4: Save and Exit ESC: Exit</pre> |

Version 2.18.1263. Copyright (C) 2018 American Megatrendes, Inc.

| Setting                           | Description                                                                                                    |
|-----------------------------------|----------------------------------------------------------------------------------------------------|
| Enable ACPI Auto<br>Configuration | Enable or Disable (default) BIOS ACPI Auto Configuration                                                                                        |
|                                   | Only available when BIOS ACPI Auto Configuration is enabled.                                                                                    |
| Enable Hibernation                | <b>Enables</b> (default) or <b>Disables</b> System ability to Hibernate (OS/<br>S4 Sleep State). This option may be not effective with some OS. |
|                                   | Only available when BIOS ACPI Auto Configuration is enabled.                                                                                    |
| ACPI Sleep State                  | Select ACPI sleep state the system will enter when the SUSPEND button is pressed.                                                               |
|                                   | <ul> <li>Options: Suspend Disabled and S3 (Suspend to RAM)<br/>(default)</li> </ul>                                                             |
## 5.2.5. F81866 Super IO Configuration

| Aptio Setup Utility - Copyrig<br>Advanced                                                                        | yht (C) 2018 Americ | an Megatrends, Inc.                                                                                                    |
|----------------------------------------------------------------------------------------------------|---------------------|----------------------------------------------------------------------------------------------------|
| F81866 Super IO Configuration<br>Super IO Chip<br>> Serial Port 1 Configuration<br>> Serial Port 2 Configuration | F81866              | Set Parameters of<br>Serial Port 1 (COMA)                                                                                               |
| <ul> <li>Serial Port 3 Configuration</li> <li>Serial Port 4 Configuration</li> </ul>                             |                     |                                                                                                    |
|                                                                                                    |                     | <pre>→+: Select Screen ↓↑: Select Item Enter: Select +/-: Change Opt. F1: General Help F2: Previous Values F3: Optimized Defaults</pre> |
| Version 2 18 1263 Convright                                                                                      | (C) 2018 American   | F4: Save and Exit<br>ESC: Exit                                                                                                    |

Note: The quantity of serial ports varies according to your model.

| Setting                           | Description                                                        |  |
|-----------------------------------|--------------------------------------------------------------------|--|
|                                   | To configure each COM port settings.                               |  |
| Serial Port 1/2/3/4 Configuration | Note: The quantity of serial ports varies according to your model. |  |
| Serial Port                       | Enable (default) or Disable the Serial Port (COM).                 |  |
| COM1/2 Made Salast                | For Serial Port 1/2:                                               |  |
|                                   | Select RS-232 (default), RS-422 or RS-485.                         |  |

#### 5.2.6. Hardware Monitor

| Aptio Setup Utility<br>Advanced                                       | - Copyright (C) 2017 Americ                                                | an Megatrends, Inc.                                                                                                    |
|-----------------------------------------------------------------------|----------------------------------------------------------------------------|----------------------------------------------------------------------------------------------------|
| Pc Health Status                                                      |                                                                            |                                                                                                    |
| CPU Temperature<br>System Temperature<br>Vcore<br>+5V<br>5VSB<br>3.3V | : +52°C<br>: +52°C<br>: +0.858 V<br>: +4.961 V<br>: +4.918 V<br>: +3.336 V | <pre>-+-: Select Screen 11: Select Item Enter: Select +/-: Change Opt. F1: General Help F2: Previous Values F9: Optimized Defaults F10: Save and Exit ESC: Exit</pre> |
| Version 2.18.1263.                                                    | Convright (C) 2017 American                                                | Megatrendes, Inc.                                                                                                    |

Example of Fanless Models

| Aptio Setup Utility - Copyright<br>Advanced                                                    | (C) 2018 Americ                                                                                           | an Megatrends, Inc.                                                                                                    |
|------------------------------------------------------------------------------------------------|----------------------------------------------------------------------------------------------------|----------------------------------------------------------------------------------------------------|
| Pc Health Status                                                                               | [Enab]ed]                                                                                                 | Enable or Disable<br>Smart Fan                                                                                                    |
| <ul> <li>CPUFAN SmartFan Configuration</li> <li>SYSFAN SmartFan Function</li> </ul>            | [Enabled]                                                                                                 |                                                                                                    |
| <ul> <li>SYSFAN SmartFan Configuration</li> <li>CPU Tempreture</li> </ul>                      | : +52°C                                                                                                   |                                                                                                    |
| System Tempreture<br>CPU Fan Speed<br>System Fan Speed<br>Vcore<br>5VSB<br>+5V<br>+12V<br>VBAT | : +52°C<br>: 1218RPM<br>: 1604 RPM<br>: +0.858 V<br>: +4.961 V<br>: +4.918 V<br>: +11.880 V<br>: +3.336 V | <pre>++: Select Screen  1: Select Item Enter: Select +/-: Change Opt. F1: General Help F2: Previous Values F3: Optimized Defaults F4: Save and Exit ESC: Exit</pre> |
| Version 2.18.1263. Copyright (                                                                 | C) 2018 American                                                                                          | Megatrendes, Inc.                                                                                                    |

Example of Fan Models

| Setting                         | Description                                                                                        |
|---------------------------------|----------------------------------------------------------------------------------------------------|
| <b>CPUFAN SmartFan Function</b> | Enables (default) or Disables CPU Smart Fan                                                        |
| CRUEAN SmortEan                 | Temperature 1~4 & RPM Percentage 1~4                                                               |
| Configuration`                  | Auto CPU fan speed control. Fan speed will follow different temperature by different PRM 1-100.    |
| SYSFAN SmartFan Function        | Enables (default) or Disables system Smart Fan                                                     |
| SVSEAN SmartEan                 | Temperature 1~4 & RPM Percentage 1~4                                                               |
| Configuration`                  | Auto system fan speed control. Fan speed will follow different temperature by different PRM 1-100. |

**Note:** CPUFAN & SYSFAN functions only apply to SKUs with smart fan. If your SKU doesn't come with smart fan, ignore these settings.

# 5.2.7. S5 RTC Wake Settings

| Aptio Setup Utility - Copyright (C) 2015 America<br>Advanced | an Megatrends, Inc.                                                                                                    |
|--------------------------------------------------------------|----------------------------------------------------------------------------------------------------|
| Wake system from S5 [Disabled]                               | Enables or disables<br>system wake on alarm<br>event. When enabled,<br>system will wake on<br>the hr::min::sec<br>specified. Select<br>Dynamic Time, System<br>will wake on the<br>current time<br>+ Increase minute(s) |
|                                                              | <pre>→+: Select Screen   : Select Item Enter: Select +/-: Change Opt. F1: General Help F2: Previous Values F9: Optimized Defaults F10: Save and Exit ESC: Exit</pre>                                                    |

| Setting     | Description                                                            |
|-------------|------------------------------------------------------------------------|
|             | Enable or Disable (default) system wake on alarm event.                |
|             | Options available are:                                                 |
| Wake System | Disabled (default):                                                    |
| from S5     | Fixed Time: System will wake on the hr::min::sec specified.            |
|             | DynamicTime: If selected, you need to set Wake up minute increase      |
|             | from 1 - 5. System will wake on the current time + increase minute(s). |

# 5.2.8. PCI Sybsystem Settings

| Aptio Setup Utility -<br>Advanced                                                                                   | Copyright (C) 2018 Americ                                                    | can Megatrends, Inc.                                                                                                    |
|----------------------------------------------------------------------------------------------------|------------------------------------------------------------------------------|----------------------------------------------------------------------------------------------------|
| PCI Bus Driver Version<br>PCI Device Common Settti<br>PCI Latency Timer<br>PCI-X Latency Timer<br>Above 4G Decoding | A5.01.16<br>ngs:<br>[32 PCI Bus Clocks]<br>[64 PCI Bus Clocks]<br>[Disabled] | Enables or Disables<br>64bit capable Devices<br>to be Decoded in Above<br>4G Address Space (Only<br>if System Supports 64<br>bit PCI Decoding).                     |
|                                                                                                    |                                                                              | <pre>→+: Select Screen ↓↑: Select Item Enter: Select +/-: Change Opt. F1: General Help F2: Previous Values F3: Optimized Defaults F4: Save and Exit ESC: Exit</pre> |
| Version 2.18.1263. C                                                                                                | opyright (C) 2018 American                                                   | Megatrendes, Inc.                                                                                                    |

| Setting             | Description                                                                                                    |
|---------------------|----------------------------------------------------------------------------------------------------|
|                     | Value to be programmed into PCI Latency Timer Register.                                                                                     |
| PCI Latency Timer   | <ul> <li>Options: 32 (default), 64, 96, 128, 160, 192, 224 and 248 PCI<br/>Bus Clocks.</li> </ul>                                           |
|                     | Value to be programmed into PCI-X Latency Timer Register.                                                                                   |
| PCI-X Latency Timer | <ul> <li>Options: 32, 64 (default), 96, 128, 160, 192, 224 and 248 PCI<br/>Bus Clocks.</li> </ul>                                           |
| Above 4G Decoding   | Enable/Disable (default) 64bit capable Devices to be Decoded<br>in Above 4G Address Space (Only if System Supports 64 bit PCI<br>Decoding). |

## 5.2.9. USB Configuration

| Aptio Setup Utility - Copyright (<br>Advanced                                                                 | C) 2018 Americ                                    | an Megatrends, Inc.                                                                                                    |
|----------------------------------------------------------------------------------------------------|---------------------------------------------------|----------------------------------------------------------------------------------------------------|
| USB Configuration                                                                                             |                                                   | Enables Legacy USB<br>support. AUTO option                                                                              |
| USB Module Version                                                                                            | 20                                                | disables legacy<br>support if no USB                                                                                    |
| USB Devices:<br>1 XHCI                                                                                        |                                                   | devices are connected.<br>DISABLE option will                                                                           |
| USB Devices:<br>1 Keyboard                                                                                    |                                                   | keep USB devices<br>available only for EFI<br>applications.                                                             |
| Legacy USB Support<br>XHCI Hand-off<br>USB Mass Storage Driver Support<br>Port 60/64 Emulation                | [Enabled]<br>[Enabled]<br>[Enabled]<br>[Disabled] | <pre>→+: Select Screen ↓1: Select Item Enter: Select</pre>                                                              |
| USB hardware delays and time-outs:<br>USB Transfer time-out<br>Device reset time-out<br>Device power-up delay | [20 sec]<br>[20 sec]<br>[Auto]                    | +/-: Change Opt.<br>F1: General Help<br>F2: Previous Values<br>F3: Optimized Defaults<br>F4: Save and Exit<br>ESC: Exit |
| Vancian 2 19 1262 Conviniant (C)                                                                              | 2010 Amonican                                     | Negatrandac Tre                                                                                                    |

Version 2.10.1203, copyright (c) 2010 American megacienaes, inc.

| Setting                         | Description                                                                                                    |  |
|---------------------------------|----------------------------------------------------------------------------------------------------|--|
|                                 | Enables/disables legacy USB support.                                                                                     |  |
|                                 | Options available are Enabled (default), Disabled and Auto.                                                              |  |
| Legacy USB Support              | <ul> <li>Select Auto to disable legacy support if no USB device are<br/>connected.</li> </ul>                            |  |
|                                 | <ul> <li>Select <b>Disabled</b> to keep USB devices available only for EFI applications.</li> </ul>                      |  |
| XHCI Hand-off                   | This is a workaround for OSes without XHCI hand-off support. The XHCI ownership change should be claimed by XHCI driver. |  |
|                                 | The optional settings are: Enabled (default) / Disabled.                                                                 |  |
| USB Mass Storage                | Enables/disables USB Mass Storage Driver Support.                                                                        |  |
| Driver Support                  | The optional settings are: Enabled (default) / Disabled.                                                                 |  |
| Port 60/64 Emulation            | Enables / Disables (default) I/O port 60/64h emulation support.                                                          |  |
| USB hardware delay and time-out |                                                                                                    |  |
| USB transfer time-              | Use this item to set the time-out value for control, bulk, and interrupt transfers.                                      |  |
| out                             | Options: 1 sec, 5 sec, 10 sec, 20 sec (default)                                                                          |  |

| Device reset time-<br>out | <ul> <li>Use this item to set USB mass storage device start unit command time-<br/>out.</li> <li>Options available are: 10 sec, 20 sec (default)., 30 sec, 40 sec</li> </ul>                                                                                   |
|---------------------------|----------------------------------------------------------------------------------------------------|
|                           | Use this item to set maximum time the device will take before it properly reports itself to the host controller. 'Auto' uses default value: for a root port it is 100 ms, for a hub port the delay is taken from hub descriptor.                               |
| Device power-up<br>delay  | <ul> <li>Options available are:</li> <li>Auto: Default</li> <li>Manual: Select Manual you can set value for the following sub-item:</li> <li>'Device Power-up delay in seconds', the delay range in from 1 to 40 seconds, in one second increments.</li> </ul> |

## 5.2.10. CSM Configuration

| Aptio Setup Utility - Copyright (C) 2016 American Megatrends, Inc.<br>Advanced |                             |                                                                                                    |
|--------------------------------------------------------------------------------|-----------------------------|----------------------------------------------------------------------------------------------------|
| Compatibility Support Mo                                                       | odule Configuration         | Enable/Disable CSM                                                                                                    |
| CSM Support                                                                    | [Enabled]                   |                                                                                                    |
| CSM16 Module Version                                                           | 07.79                       |                                                                                                    |
| Boot option filter                                                             | [UEFI and Legacy]           |                                                                                                    |
| Option ROM execution                                                           |                             |                                                                                                    |
| Network<br>Video                                                               | [Do not launch]<br>[Legacy] | <pre>++: Select Screen  ↓1: Select Item Enter: Select +/-: Change Opt. F1: General Help F2: Previous Values F9: Optimized Defaults F10: Save and Exit ESC: Exit</pre> |
| Version 2.18.1263. (                                                           | Copyright (C) 2017 American | Megatrendes. Inc.                                                                                                    |

| Setting                                              | Description                                                |
|------------------------------------------------------|------------------------------------------------------------|
| CSM Support                                          | Enable (default) or Disable CSM Support.                   |
| Post option filter                                   | Control the Legacy/UEFI ROMs priority.                     |
| Boot option inter                                    | Options: UEFI and Legacy (default), Legacy only, UEFI only |
| Notwork                                              | Control the execution of UEFI and Legacy PXE OpROM         |
| Network                                              | Options: Do not launch (default) and Legacy                |
| Control the execution of UEFI and Legacy Video OpROM |                                                            |
| VIGEO                                                | Options: UEFI and Legacy (default)                         |

### 5.2.11. NVME Configuration

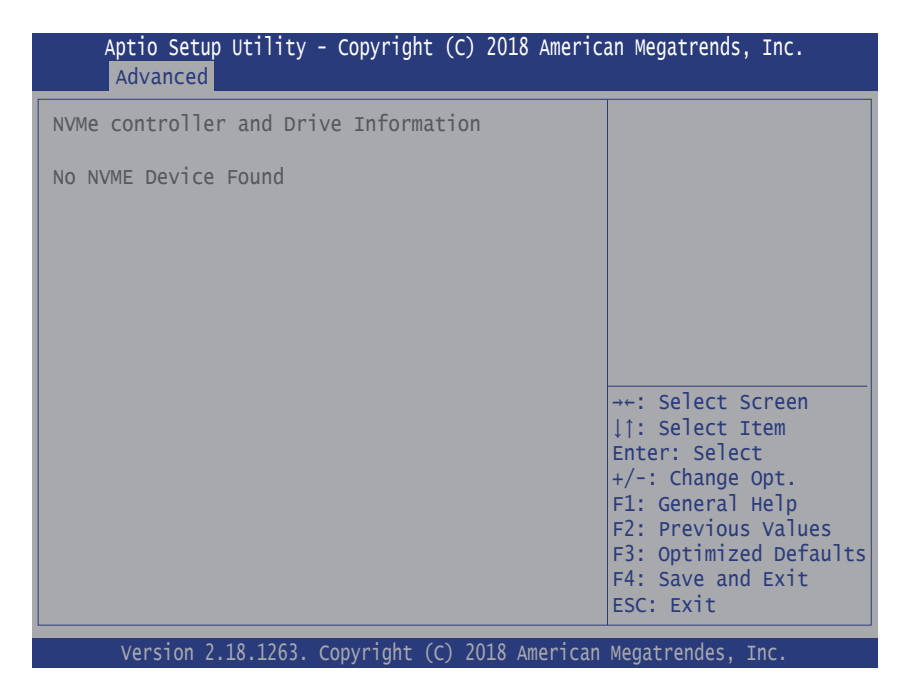

Access this submenu to view the NVMe controller and driver information.

# 5.3. Chipset

| Aptio Setup Utility - Copyright (C) 2017 A<br>Main Advanced <mark>Chipset</mark> Boot Security Save | American Megatrends, Inc.<br>& Exit                                                                                                    |
|----------------------------------------------------------------------------------------------------|----------------------------------------------------------------------------------------------------|
| <ul> <li>System Agent (SA) Configuration</li> <li>PCH-IO Configuration</li> </ul>                   | System Agent (SA)<br>Parameters                                                                                                    |
|                                                                                                    | <pre>→+: Select Screen  ↓↑: Select Item Enter: Select +/-: Change Opt. F1: General Help F2: Previous Values F9: Optimized Defaults F10: Save and Exit ESC: Exit</pre> |
| Version 2.17.1255. Copyright (C) 2016 Ame                                                           | rican Megatrendes. Inc.                                                                                                    |

| Submenu                         | Description                                           |
|---------------------------------|-------------------------------------------------------|
| System Agent (SA) Configuration | See 5.3.1. System Agent (SA) Configuration on page 73 |
| PCH-IO Configuration            | See 5.3.2. PCH-IO Configuration on page 78            |

# 5.3.1. System Agent (SA) Configuration

| Aptio Setup Utility - Copyright (C) 2018 American Megatrends, Inc.<br>Main Advanced <mark>Chipset</mark> Boot Security Save & Exit |                      |                                                                                                    |
|----------------------------------------------------------------------------------------------------|----------------------|----------------------------------------------------------------------------------------------------|
| System Agent (SA) Configuration<br>SA PCIe Code Version<br>VT-d                                                                    | 3.1.2.0<br>Supported | VT-d capability                                                                                                    |
| <ul> <li>Memory Configuration</li> <li>Graphics Configuration<br/>VT-D</li> </ul>                                                  | [Enabled]            | <pre>→+: Select Screen ↓1: Select Item Enter: Select +/-: Change Opt. F1: General Help F2: Previous Values F3: Optimized Defaults F4: Save and Exit ESC: Exit</pre> |

| Submenu                         | Description                                    |
|---------------------------------|------------------------------------------------|
| System Agent (SA) Configuration |                                                |
| Memory Configuration            | See 5.3.1.1. Memory Configuration on page 74   |
| Graphics Configuration          | See 5.3.1.2. Graphics Configuration on page 75 |
| VT-d                            | Enable (default) or Disable VT-d function      |

# 5.3.1.1. Memory Configuration

Access this submenu to view the memory configuration.

| Aptio Setup Utility - Cop<br>Chipset                                                                                                    | oyright (C) 2018 Americ                                                                                                    | an Megatrends, Inc.                                                                                                    |
|----------------------------------------------------------------------------------------------------|----------------------------------------------------------------------------------------------------|----------------------------------------------------------------------------------------------------|
| Memory Information<br>Memory RC Version<br>Memory Frequency<br>Memory Timings (tCL-tRCD-tRP-tRAS)<br>Channel 0 Slot 0<br>Size<br>Number of Ranks<br>Manufacturer<br>Channel 0 Slot 1<br>Channel 1 Slot 0<br>Channel 1 Slot 1<br>Memory ratio/reference clock<br>options moved to<br>Overclock -> Memory -> Custom Profi<br>menu | 3.1.2.0<br>2400 Mhz<br>17-17-17-39<br>Populated & Enabled<br>8192 MB (DDR4)<br>1<br>Unknown<br>Not populated/Disabled<br>Not populated/Disabled<br>Not populated/Disabled | <pre>→+: Select Screen  ↓↑: Select Item Enter: Select +/-: Change Opt. F1: General Help F2: Previous Values F3: Optimized Defaults F4: Save and Exit ESC: Exit</pre> |
| Version 2 18 1263 Convr                                                                                                    | right (C) 2018 American                                                                                                    | Megatrendes Inc                                                                                                    |

## 5.3.1.2. Graphics Configuration

| Aptio Se<br>Main Advance  | tup Utility - Copy<br>ed Chipset Boot                                                 | yright (C) 2019<br>Security Sav           | America<br>e & Ex   | an Megatrend<br>it           | s, Inc.                                                                                                    |                                                          |
|---------------------------|---------------------------------------------------------------------------------------|-------------------------------------------|---------------------|------------------------------|----------------------------------------------------------------------------------------------------|----------------------------------------------------------|
| Graphics Co               | onfiguration                                                                          |                                           |                     | Select DVMT<br>Pre-allocat   | Γ 5.0<br>ted (Fixed)                                                                                                    |                                                          |
| DVMT Pre-Al<br>DVMT Total | loacted<br>Gfx Mem                                                                    | [32M]<br>[256M]                           |                     | Graphics Me<br>used by the   | emory size<br>E Internal                                                                                                    |                                                          |
|                           | Aptio Setup<br>Main Advanced                                                          | Utility - Copyr<br>Chipset Boot           | ight (C)<br>Securit | ) 2018 Americ<br>y Save & Ex | an Megatrends,<br>it                                                                                                    | Inc.                                                     |
|                           | Graphics Confi<br>Graphics Turbo<br>DVMT Pre-Alloc<br>DVMT Total Gfy<br>> LCD Control | guration<br>MON Current<br>acted<br>( Mem | 31<br>[3<br>[2      | 2M]<br>56M]                  | Select DVMT<br>Pre-allocated<br>Graphics Memu<br>used by the<br>Graphics Devr                                                                   | .0<br>I (Fixed)<br>ory size<br>Internal<br>ice.          |
| Versior                   |                                                                                       |                                           |                     |                              | ++: Select Si<br>[1: Select II<br>Enter: Select<br>+/-: Change G<br>F1: General f<br>F2: Previous<br>F3: Optimized<br>F4: Save and<br>ESC: Exit | reen<br>em<br>Dpt.<br>Help<br>Values<br>Defaults<br>Exit |
|                           | Version 2.                                                                            | 18.1263. Copyrig                          | ht (C) 2            | 2018 American                | Megatrendes, I                                                                                                    | nc.                                                      |

Note: This page varies according to your model.

| Setting                     | Description                                                                                        |
|-----------------------------|----------------------------------------------------------------------------------------------------|
|                             | This setting is for ARES-1973H-2WD8F only.                                                         |
| Graphics Turbo IMON Current | Sets the graphics turbo IMON current values.                                                       |
|                             | Options available are 14 to 31. 31 is the default.                                                 |
| DVMT Pre-Allocated          | Select the DVMT 5.0 Pre-allocated (Fixed) Graphic Memory size used by the Internal Graphic Device. |
|                             | 32M is the default.                                                                                |
| DVMT Total Gfx Mem          | Select the DVMT 5.0 Total Graphic Memory size used by the Internal Graphic Device.                 |
|                             | Options: 128MB, 256MB (default) and Max.                                                           |
| LCD Control                 | This setting is for ARES-1973H-2WD8F only.                                                         |
|                             | See next section for details.                                                                      |

## LCD Control

| Aptio Setup Utility -<br>Chipset | Copyright (C) 2018 Ameri   | can Megatrends, Inc.                                                |
|----------------------------------|----------------------------|---------------------------------------------------------------------|
| LCD Control                      |                            | Select the Video Device<br>which will be activated                  |
| Primary IGFX Boot Display        | [VBIOS Default]            | during POST. This has no<br>effect if external<br>graphics present. |
| ACTIVE LFP                       | [eDP Port-A]               | Secondary boot display                                              |
| Backlight Control                | [PWM Normal]               | selection will appear<br>based on your selection                    |
| LVDS Channel Type                | [Single]                   | VGA modes will be                                                   |
| LVDS Panel Color Format          | [18-BIT]                   | supported only on primary display.                                  |
|                                  |                            | <pre>→+: Select Screen ↓↑: Select Item Enter: Select</pre>          |
|                                  |                            | +/-: Change Opt.                                                    |
|                                  |                            | F2: Previous Values                                                 |
|                                  |                            | F9: Optimized Defaults                                              |
|                                  |                            | F10: Save and Exit<br>ESC: Exit                                     |
| Version 2.17. <u>1255</u> . C    | opyright (C) 2018 Americar | n Megatrendes, Inc.                                                 |

Note: This setting is for ARES-1973H-2WD8F only.

| Setting                      | Description                                                                                                    |
|------------------------------|----------------------------------------------------------------------------------------------------|
| Primary IGFX Boot<br>Display | Select the Video Device which will be activated during POST. This has<br>no effect if external graphics present. Secondary boot display selection<br>will appear based on your selection. VGA modes will be supported only<br>on primary display. |
|                              | Options: VBIOS Default (default), EFP, LFP, EFP3, EFP2 and<br>EFP4.                                                                                                    |
| LCD Panel Type               | Select LCD panel used by Internal Graphics Device by selecting the appropriate setup item.                                                                                                    |
|                              | Default: : VBIOS Default                                                                                                    |
| Panel Scaling                | Select the LCD panel scaling option used by the Internal Graphics Device.                                                                                                    |
|                              | Options: Auto (default), Off and Force Scaling.                                                                                                    |
| Backlight Control            | Set the Back Light Control.                                                                                                    |
|                              | Options: PWM Inverted and PWM Normal (default)                                                                                                    |

|                   | Configuring LFP usage                    |
|-------------------|------------------------------------------|
| ACTIVE LFP        | Options: No eDP (default) and eDP Port-A |
| LVDS Denel Denth  | Select LVDS color display mode           |
| LVDS Panel Depth  | Options: 24 Bit and 18 Bit (default)     |
| LVDS Channel Type | Select VBIOS brightness.                 |
|                   | Range: 0 ~ 255 (default)                 |

#### 5.3.2. PCH-IO Configuration

| Aptio Setup Utility - Copyright (C) 2018 American Megatrends, Inc.<br>Main Advanced <mark>Chipset</mark> Boot Security Save & Exit |            |                                                                                        |
|----------------------------------------------------------------------------------------------------|------------|----------------------------------------------------------------------------------------|
| PCH-IO Configuration                                                                                                    |            | PCI Express<br>Configuration Settings                                                  |
| <ul> <li>PCI Express Configuration</li> <li>SATA And RST Configuration</li> <li>USB Configuration</li> </ul>                       |            |                                                                                        |
| State After G3 [                                                                                                    | [SO State] |                                                                                        |
|                                                                                                    |            |                                                                                        |
|                                                                                                    |            | →←: Select Screen<br>↓↑: Select Item                                                   |
|                                                                                                    |            | Enter: Select<br>+/-: Change Opt.                                                      |
|                                                                                                    |            | F1: General Help<br>F2: Previous Values<br>F3: Optimized Defaults<br>F4: Save and Exit |

| Setting                    | Description                                                                                 |  |
|----------------------------|---------------------------------------------------------------------------------------------|--|
| PCI Express Configuration  | See 5.3.2.1. PCI Express Configuration on page 79                                           |  |
| SATA And RST Configuration | See 5.3.2.2. SATA And RST Configuration on page 80                                          |  |
| USB Configuration          | See <u>5.3.2.3. USB Configuration</u> on page <u>80</u>                                     |  |
| State After G3             | Specify what state to go to when power is re-applied after a power failure (G3 state).      |  |
|                            | <ul> <li>Options available are Power On (default), Power Off and<br/>Last State.</li> </ul> |  |

### 5.3.2.1. PCI Express Configuration

| Setting                 | Description                                                                                                    |
|-------------------------|----------------------------------------------------------------------------------------------------|
| PCI Express Root Port   | PCI Express Root Port Settings.                                                                                                    |
| PCI Express Root Port X | "X" indicates the root port number, which varies according to your model.                                                                        |
|                         | Enable (default) or disable the PCI Express Port.                                                                                                |
| ASPM Support            | Disable or set the ASPM level. Force L0s will force all inks to L0s state. "Auto" will allow BIOS to auto configure."Disable" will disable ASPM. |
|                         | Options: Disabled (default), L0s, L1, L0sL1 and Auto.                                                                                            |
| PCle Speed              | Select PCI Express port speed.                                                                                                    |
|                         | Options: Auto (default), Gen1, Gen2 and Gen3                                                                                                    |

\*Refer to the table below for the mapping of Root Port number and the physical ports:

| PCle Root<br>Port | ARES-1973H-2WD8F | ARES-1973C-4898  | ARES-1973C-48C8       |
|-------------------|------------------|------------------|-----------------------|
| 5                 | T1 (PoE)         | LAN1b (Giga LAN) | -                     |
| 6                 | T2 (PoE)         | LAN1a (Giga LAN) | SFPCON0, 1 (SFP port) |
| 7                 | T3 (PoE)         | LAN2b (Giga LAN) | -                     |
| 8                 | T4 (PoE)         | LAN2a (Giga LAN) | -                     |
| 17                | -                | LAN3b (Giga LAN) | Reserved              |
| 18                | -                | LAN3a (Giga LAN) | Reserved              |
| 19                | -                | LAN4b (Giga LAN) | Reserved              |
| 20                | -                | LAN4a (Giga LAN) | Reserved              |

For the connector label, refer to the following sections:

- <u>3.3. Daughter Board SCDB-129S</u> on page <u>24</u>
- <u>3.4. Daughter Board SCDB-129Q</u> on page <u>25</u>
- <u>3.5. Daughter Board SCDB-129U</u> on page <u>27</u>

## 5.3.2.2. SATA And RST Configuration

| Setting              | Description                                                                                                  |
|----------------------|----------------------------------------------------------------------------------------------------|
| SATA Controller(s)   | Enables (default) / disables SATA device(s).                                                                 |
|                      | Configures how SATA controller(s) operate.                                                                   |
| SATA Mode Selection  | <ul> <li>Options: AHCI (default) and Intel RST premium With Intel<br/>Optane System Acceleration.</li> </ul> |
| Serial ATA Port 0/1  | SATA device information.                                                                                     |
|                      | *Available SATA ports depend on your model.                                                                  |
| Port 0/1             | Enables (default) / disables the SATA port.                                                                  |
| SATA Port 0/1 DevSlp | <b>Enables</b> / <b>disables</b> (default) the SATA port DevSlp. Board rework for LP needed before enable.   |

#### 5.3.2.3. USB Configuration

| Setting                         | Description                                                                                                    |
|---------------------------------|----------------------------------------------------------------------------------------------------|
| XHCI Disable Compliance<br>Mode | Options to disable Compliance Mode. Default is <b>FALSE</b> (default) to not disable Compliance Mode. Set <b>TRUE</b> to disable Compliance Mode. |
| xDCI Support                    | Enable/disable (default) xDCI (USB OTG Device).                                                                                                   |
| USB Port Disable Override       | Selectively <b>enable/disable</b> (default) the corresponding USB port from reporting a Device Connection to the controller.                      |

## 5.4. Security

| Password Description                  | Set Administrator<br>Password                                                                                                    |
|---------------------------------------|----------------------------------------------------------------------------------------------------|
|                                       |                                                                                                    |
| Minimum length 3<br>Maximum length 20 |                                                                                                    |
| Administrator Password                | <pre>→+: Select Screen   : Select Item Enter: Select +/-: Change Opt. F1: General Help F2: Previous Values F3: Optimized Defaults F4: Save and Exit ESC: Exit</pre> |

Version 2.18.1263. Copyright (C) 2018 American Megatrendes, Inc.

| Setting       | Description                                                                                      |  |
|---------------|--------------------------------------------------------------------------------------------------|--|
|               | To set up an administrator password:                                                             |  |
|               | 1. Select Administrator Password.                                                                |  |
| Administrator | 2. An Create New Password dialog then pops up onscreen.                                          |  |
| Password      | 3. Enter your desired password that is no less than 3 characters and no more than 20 characters. |  |
|               | 4. Hit [Enter] key to submit.                                                                    |  |

## 5.5. Boot

| Aptio Setup Utility - Copyright (C) 2018 American Megatrends, Inc.<br>Main Advanced Chipset Security Boot Save & Exit |                         |                                                                                                    |
|----------------------------------------------------------------------------------------------------|-------------------------|----------------------------------------------------------------------------------------------------|
| Boot Configuration<br>Setup Prompt Timeout<br>Bootup NumLock State<br>Quiet Boot                                      | 2<br>[on]<br>[Disabled] | Select the keyboard<br>NumLock state                                                                                                    |
| Boot Option Priorities<br>Fast Boot                                                                                   | [Disabled]              |                                                                                                    |
|                                                                                                    |                         | <pre>→+: Select Screen  ↑: Select Item Enter: Select +/-: Change Opt. F1: General Help F2: Previous Values F3: Optimized Defaults F4: Save and Exit ESC: Exit</pre> |

Version 2.18.1263. Copyright (C) 2018 American Megatrendes, Inc.

| Setting                                                                                                 | Description                                                                                                    |  |
|----------------------------------------------------------------------------------------------------|----------------------------------------------------------------------------------------------------|--|
|                                                                                                    | Set how long to wait for the prompt to show for entering BIOS Setup.                                                                                                |  |
| Setup Prompt Timeout                                                                                    | The default setting is 2 (sec).                                                                                                    |  |
|                                                                                                    | Set it to 65535 to wait indefinitely.                                                                                                    |  |
| Bootup NumLock State Sets whether to enable or disable the keyboard's NumLoc when the system starts up. |                                                                                                    |  |
|                                                                                                    | <ul> <li>Options available are On (default) and Off.</li> </ul>                                                                                                    |  |
|                                                                                                    | Sets whether to display the POST (Power-on Self Tests) messages or the system manufacturer's full screen logo during booting.                                       |  |
| Quiet Boot                                                                                              | <ul> <li>Select <b>Disabled</b> to display the normal POST message, which is<br/>the default.</li> </ul>                                                            |  |
| Fast Boot                                                                                               | Enables or disables (default) boot with initialization of a minimal set<br>of devices required to launch active boot option. Has no effect for<br>BBS boot options. |  |
| Boot Option Priority                                                                                    | Set the system boot priorities.                                                                                                    |  |
| Hard Drive BBS Priorities                                                                               | s Sets the order of the legacy devices in this group.                                                                                                    |  |
|                                                                                                    | BBS means "BIOS Boot Specification".                                                                                                    |  |

## 5.6. Save & Exit

| Aptio Setup Utility - Copyright (C) 2018 American Megatrends, Inc.<br>Main Advanced Chipset Security Boot Save & Exit                                                                          |                                                                                                    |  |
|----------------------------------------------------------------------------------------------------|----------------------------------------------------------------------------------------------------|--|
| Save Options<br>Save Changes and Exit<br>Discard Changes and Exit<br>Default Options<br>Restore Defaults<br>Boot Override<br>P0: MRMAJ5A016GC1M2S00<br>Launch EFI Shell from filesystem device | Exit system setup<br>after saving the<br>changes.                                                                                                    |  |
|                                                                                                    | <pre>→+: Select Screen ↓↑: Select Item Enter: Select +/-: Change Opt. F1: General Help F2: Previous Values F9: Optimized Defaults F10: Save and Exit ESC: Exit</pre> |  |

Version 2.18.1263. Copyright (C) 2018 American Megatrendes, Inc.

| Setting                     | Description                                                                                                    |
|-----------------------------|----------------------------------------------------------------------------------------------------|
| Save Changes<br>and Reset   | Saves the changes and quits the BIOS Setup utility.                                                                                                    |
| Discard Changes<br>and Exit | Quits the BIOS Setup utility without saving the change(s).                                                                                                    |
| Restore Defaults.           |                                                                                                    |
| Restore Delauits            | This is a command to launch an action from the BIOS Setup utility.                                                                                                  |
|                             | Boot Override presents a list in context with the boot devices in the system.                                                                                       |
| Boot Override               | <ul> <li>P0: Select the device to boot up the system regardless of the currently<br/>configured boot priority.</li> </ul>                                           |
|                             | <ul> <li>Launch EFI Shell from filesystem device: Attempts to launch EFI<br/>Shell Application (Shell.efi) from one of the available filesystem devices.</li> </ul> |

This page is intentionally left blank.

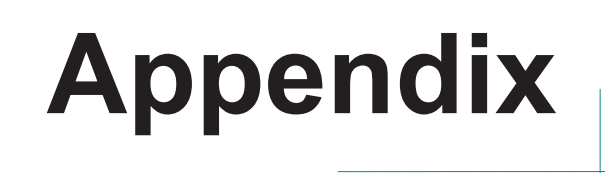

# Appendix A. 32-bit DIO Signal Connections

### A.1. Isolated Digital Input Connections

The input (IN-C) will accept supply voltages of up to 24 V. Make sure the Von (IN-C to IN) is more than 12V and Voff (IN-C to IN) is less than 5V. The following diagram shows the connection between outside signal and the system.

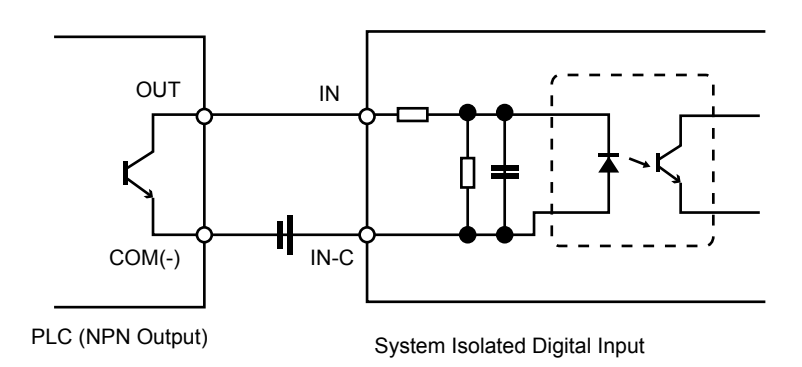

Note that the input's (IN-C) first and last pins are for VCC.

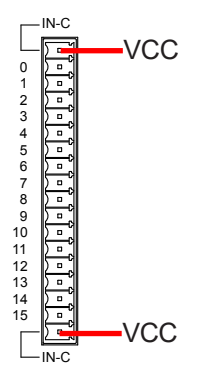

## A.2. Isolated Digital Output Connections

When an isolated output channel is being used as an output channel, if an external voltage (maximum 24V) is applied, the current will flow from the external voltage source to the system. Make sure that the current through each out pin does not exceed 200 mA.

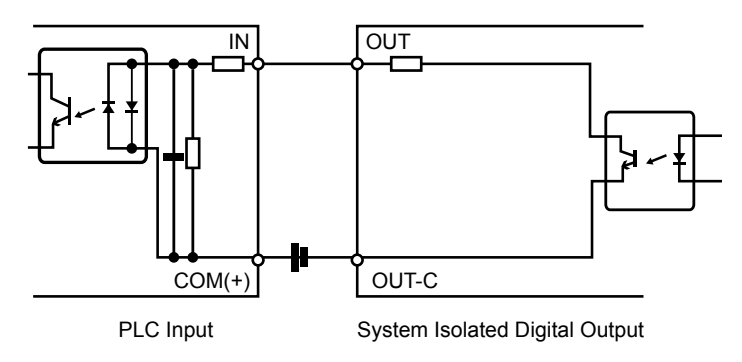

Note that the output's (OUT-C) first and last pins are for GND.

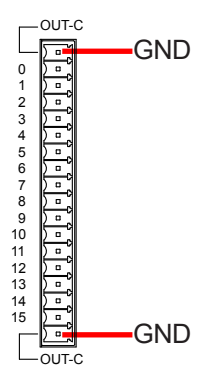